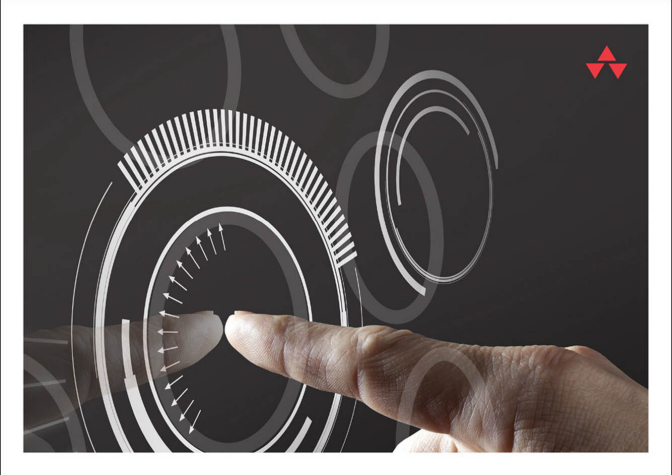

## LEARNING 2D GAME DEVELOPMENT WITH UNITY®

#### A Hands-On Guide to Game Creation

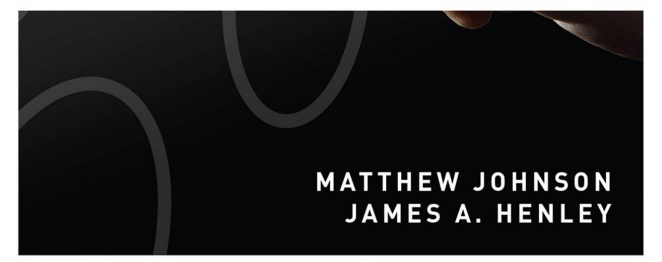

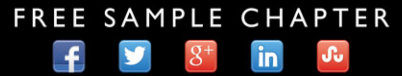

SHARE WITH OTHERS

## Learning 2D Game Development with Unity®

## Addison-Wesley Learning Series

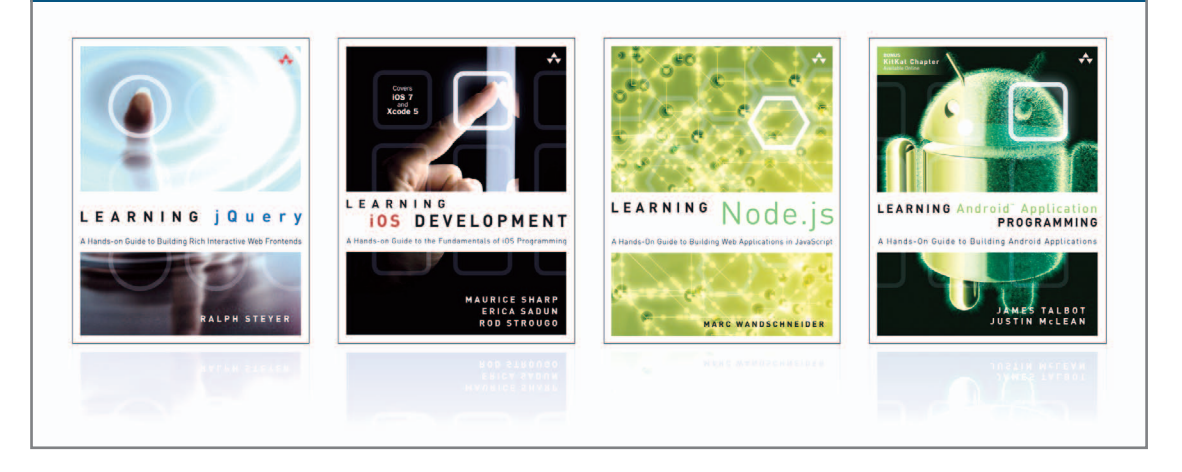

Visit informit.com/learningseries for a complete list of available publications.

The Addison-Wesley Learning Series is a collection of hands-on programming guides that help you quickly learn a new technology or language so you can apply what you've learned right away.

Each title comes with sample code for the application or applications built in the text. This code is fully annotated and can be reused in your own projects with no strings attached. Many chapters end with a series of exercises to encourage you to reexamine what you have just learned, and to tweak or adjust the code as a way of learning.

Titles in this series take a simple approach: they get you going right away and leave you with the ability to walk off and build your own application and apply the language or technology to whatever you are working on.

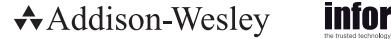

informit

Safari'

## Learning 2D Game Development with Unity®

# A Hands-On Guide to Game Creation

Matthew Johnson James A. Henley

## ♣Addison-Wesley

Upper Saddle River, NJ • Boston • Indianapolis • San Francisco New York • Toronto • Montreal • London • Munich • Paris • Madrid Capetown • Sydney • Tokyo • Singapore • Mexico City Many of the designations used by manufacturers and sellers to distinguish their products are claimed as trademarks. Where those designations appear in this book, and the publisher was aware of a trademark claim, the designations have been printed with initial capital letters or in all capitals.

The authors and publisher have taken care in the preparation of this book, but make no expressed or implied warranty of any kind and assume no responsibility for errors or omissions. No liability is assumed for incidental or consequential damages in connection with or arising out of the use of the information or programs contained herein.

For information about buying this title in bulk quantities, or for special sales opportunities (which may include electronic versions; custom cover designs; and content particular to your business, training goals, marketing focus, or branding interests), please contact our corporate sales department at corpsales@pearsoned.com or (800) 382-3419.

For government sales inquiries, please contact governmentsales@pearsoned.com.

For questions about sales outside the United States, please contact international@pearsoned.com.

Visit us on the Web: informit.com/aw

Library of Congress Cataloging-in-Publication Data

Johnson, Matthew (Computer programmer) Learning 2D game development with Unity : a hands-on guide to game creation / Matthew Johnson, James A. Henley. pages cm Includes index. ISBN 978-0-321-95772-6 (pbk. : alk. paper)—ISBN 0-321-95772-5 (pbk. : alk. paper)

1. Computer games—Programming. 2. Unity (electronic resource) I. Henley, James A. II. Title. QA76.76.C672J64 2015 794.8'1526—dc23

2014037406

Copyright © 2015 Pearson Education, Inc.

All rights reserved. Printed in the United States of America. This publication is protected by copyright, and permission must be obtained from the publisher prior to any prohibited reproduction, storage in a retrieval system, or transmission in any form or by any means, electronic, mechanical, photocopying, recording, or likewise. To obtain permission to use material from this work, please submit a written request to Pearson Education, Inc., Permissions Department, One Lake Street, Upper Saddle River, New Jersey 07458, or you may fax your request to (201) 236-3290.

Unity, Unity Free, Unity Pro, and the Unity Web Player are registered trademarks of Unity Technologies.

Adobe<sup>®</sup>, Flash<sup>®</sup>, and Photoshop<sup>®</sup> are registered trademarks or trademarks of Adobe Systems Incorporated in the United States and/or other countries. THIS PRODUCT IS NOT ENDORSED OR SPONSORED BY ADOBE SYSTEMS INCORPORATED, PUBLISHER OF Adobe<sup>®</sup> Flash<sup>®</sup> and Photoshop<sup>®</sup>.

The Kenney logo and the Made with Kenney Logo belong to Kenney.nl, Netherlands, used with permission.

Mac<sup>®</sup> is a trademark of Apple Inc., registered in the U.S. and other countries.

Linux® is the registered trademark of Linus Torvalds in the U.S. and other countries.

DirectX, Direct3D, and Visual Studio are either registered trademarks or trademarks of Microsoft Corporation in the United States and/or other countries.

ISBN-13: 978-0-321-95772-6 ISBN-10: 0-321-95772-5 Text printed in the United States on recycled paper at RR Donnelley in Crawfordsville, Indiana. First printing, December 2014 Editor-in-Chief Mark L. Taub

Executive Editor Laura Lewin

Development Editor Songlin Qiu

Managing Editor John Fuller

Senior Production Editor Kesel Wilson

Copy Editor Barbara Wood

Indexer Jack Lewis

Proofreader Melissa Panagos

Technical Reviewers Reshat Hasankolli, II Sheetanshu Sinha

Editorial Assistant Olivia Basegio

Cover Designer Chuti Prasertsith

Compositor Shepherd, Inc.

#### \*

First and foremost, a big thanks to my friends and family for supporting me throughout this process. You pushed me to start this book and then begged me to finish it!

To my late father, who taught me to inspire and entertain others with my talent and wild imagination: I am forever your biggest fan.

Last, to the love of my life and best friend, Jessica: without you this book would have been just more dust in the wind of my ideas. Thank you for all of your guidance and wisdom, and for believing that I could accomplish this. I love you always and forever. —Matthew Johnson

For my wonderful wife, who brought me tea whenever I locked myself in my office to write and tolerated being temporarily widowed by this book. —James A. Henley

#### \*

This page intentionally left blank

## **Contents at a Glance**

|    | Preface xix                                          |  |  |
|----|------------------------------------------------------|--|--|
|    | Acknowledgments xxv                                  |  |  |
|    | About the Authors <b>xxvii</b>                       |  |  |
|    |                                                      |  |  |
|    | Introduction 1                                       |  |  |
| 1  | Setting Up the Unity Development Environment 9       |  |  |
| 2  | Understanding Asset Creation 27                      |  |  |
| 3  | Creating 2D Sprites <b>41</b>                        |  |  |
| 4  | Building the Game World 53                           |  |  |
| 5  | The Basics of Movement and Player Control <b>71</b>  |  |  |
| 6  | Adding Animations to Our Scene 95                    |  |  |
| 7  | Setting Up Player Physics and Colliders <b>119</b>   |  |  |
| 8  | Creating and Applying Gameplay Systems 135           |  |  |
| 9  | Creating Hazards and Crafting Difficulty 159         |  |  |
| 10 | Creating the Menus and Interface Elements <b>193</b> |  |  |
| 11 | Applying Effects to the GameObjects <b>215</b>       |  |  |
| 12 | Organization and Optimization 247                    |  |  |
| 13 | Bringing It All Together 269                         |  |  |
| 14 | UGUI <b>291</b>                                      |  |  |
|    | Appendix: JavaScript Code Samples <b>301</b>         |  |  |
|    |                                                      |  |  |

Index **323** 

This page intentionally left blank

## Contents

|   | Preface xix                                    |
|---|------------------------------------------------|
|   | Acknowledgments xxv                            |
|   | About the Authors xxvii                        |
|   | Introduction 1                                 |
|   | Introduction to Unity 1                        |
|   | Downloading and Installing Unity 1             |
|   | Project Wizard 4                               |
|   | Open Project Tab 4                             |
|   | Create New Project Tab 5                       |
|   | Packages 5                                     |
|   | Setting Our Project 6                          |
|   | Project Structure 6                            |
|   | Folder Organization <b>7</b>                   |
|   | File Naming Conventions 7                      |
|   |                                                |
| 1 | Setting Up the Unity Development Environment 9 |
|   | Welcome Screen 9                               |
|   | The Unity Interface <b>10</b>                  |
|   | Menus 10                                       |
|   | Toolbar 19                                     |
|   | Hierarchy 20                                   |
|   | Inspector 20                                   |
|   | Project Browser 21                             |
|   | Scene View 23                                  |
|   | Game View 24                                   |
|   | Summary 25                                     |
|   | Exercises 25                                   |
| 2 | Understanding Asset Creation 27                |
|   | File Formats 27                                |
|   | 3D Formats 27                                  |
|   | 2D Formats 28                                  |

x Contents

|   | Importing Our Assets 28                        |    |
|---|------------------------------------------------|----|
|   | Importing from Inside Unity 28                 |    |
|   | Importing Premade Assets from the File Browser | 29 |
|   | Creating New Assets 29                         |    |
|   | Importing Packages <b>31</b>                   |    |
|   | Unity Packages <b>31</b>                       |    |
|   | Custom Packages <b>31</b>                      |    |
|   | GameObjects 33                                 |    |
|   | Our First GameObject 33                        |    |
|   | Creating a GameObject <b>34</b>                |    |
|   | Components 36                                  |    |
|   | Creating a Component <b>37</b>                 |    |
|   | Assign a Component <b>37</b>                   |    |
|   | Prefabs 38                                     |    |
|   | Summary 39                                     |    |
|   | Exercises <b>39</b>                            |    |
|   |                                                |    |
| 3 | Creating 2D Sprites 41                         |    |
|   | Working in 2D <b>41</b>                        |    |
|   | 2D Behaviors <b>41</b>                         |    |
|   | 2D Workspace 42                                |    |
|   | Building Our Sprites <b>43</b>                 |    |
|   | Import Settings 43                             |    |
|   | Pixels To Units <b>45</b>                      |    |
|   | Sprite Editor <b>45</b>                        |    |
|   | Sprite Packing 48                              |    |
|   | Packing Tag 48                                 |    |
|   | Sprite Packer 48                               |    |
|   | Additional Sprite Packing Resources <b>49</b>  |    |
|   | Summary 50                                     |    |
|   | Exercises 50                                   |    |
| 1 | Building the Game World 53                     |    |
| - | Level Design 101 53                            |    |
|   | Setting the Scene 53                           |    |
|   | Creating a Roadmap 54                          |    |
|   | Adding Details 55                              |    |
|   | 0                                              |    |

Getting around Our Scene 56 Scene Gizmo 56 57 Perspective versus Isometric 57 Camera Controls Manipulating Objects in Unity 59 **Transform Tools** 59 Z-Depth 61 Settings 62 Our First Level 64 Positioning GameObjects Manually 64 Using the Snap Settings to Position GameObjects 64 Using Grid Snapping to Position GameObjects 64 Efficient Level Design 66 Adding Sorting Elements 67 Continuing On 69 69 Summary Exercises 70 5 The Basics of Movement and Player Control 71 Coding in Unity3D 71 The Three Languages 71 Choosing the "Right" Language 72 Making the Player Go 72 **Different Ways of Handling Movement** 72 Creating and Hooking Up Our PlayerController 74 Setting Up a Basic Follow-Cam 83 Introducing the Input Manager 83 Error Handling and Debugging 85 Handling Exceptions 85 Try-Catch-Finally—Gracefully Handling Exceptions 87 Debug.Log() Is Your Friend 89 Using Breakpoints to Halt Code Execution 90 Summary 93 Exercises 94

| 6 | Adding Animations to Our Scene 95          |   |
|---|--------------------------------------------|---|
|   | Some Rules for Animation 95                |   |
|   | Animation Principles 95                    |   |
|   | 2D versus 3D Animation 96                  |   |
|   | Transform versus Frame Animation 97        |   |
|   | Scripted Animations 98                     |   |
|   | Imported Animations 98                     |   |
|   | Creating Animations 99                     |   |
|   | Animation Component <b>100</b>             |   |
|   | Animation Clip <b>100</b>                  |   |
|   | Animation Window <b>101</b>                |   |
|   | Animation Events <b>107</b>                |   |
|   | Animation States 108                       |   |
|   | Animator Controller <b>108</b>             |   |
|   | Animator Component <b>109</b>              |   |
|   | Animator Window <b>110</b>                 |   |
|   | Editing the Player Controller <b>112</b>   |   |
|   | Working with the State Machine <b>115</b>  |   |
|   | Transitions 115                            |   |
|   | Any State <b>115</b>                       |   |
|   | Blend Trees 116                            |   |
|   | Summary <b>116</b>                         |   |
|   | Exercises <b>117</b>                       |   |
| 7 | Setting Up Player Physics and Colliders 11 | 9 |
|   | Understanding Physics <b>119</b>           |   |
|   | Mass <b>119</b>                            |   |
|   | Gravity 120                                |   |
|   | Force <b>120</b>                           |   |
|   | 2D versus 3D <b>120</b>                    |   |
|   | 6DoF <b>120</b>                            |   |
|   | Z-Depth <b>121</b>                         |   |
|   | Rotations 121                              |   |
|   | Physics 2D Settings 122                    |   |
|   | General Physics Settings 122               |   |
|   | Layer Collision Matrix 123                 |   |
|   | Rigidbodies <b>124</b>                     |   |

| Colliders 125                                                 |
|---------------------------------------------------------------|
| Circle Collider <b>126</b>                                    |
| Box Collider <b>126</b>                                       |
| Edge Collider <b>126</b>                                      |
| Polygon Collider <b>126</b>                                   |
| Physics Materials 128                                         |
| Constraints 129                                               |
| Summary 134                                                   |
| Exercise 134                                                  |
|                                                               |
| Creating and Applying Gameplay Systems 135                    |
| Trigger Volumes in Unity <b>135</b>                           |
| Trigger2D Functions 135                                       |
| Adding Trigger Components to GameObjects <b>136</b>           |
| Creating Checkpoints <b>136</b>                               |
| Scripting the Checkpoint Component <b>137</b>                 |
| Sizing and Placing Our Checkpoint Trigger <b>138</b>          |
| Using Checkpoints with Respawn 140                            |
| Preparing the Pit Trigger Volume <b>140</b>                   |
| Scripting the Pit Trigger Component <b>140</b>                |
| Creating Collectibles 144                                     |
| Preparing the Floating Coin Prefabs for Collection <b>145</b> |
| Scripting the CoinPickup Component <b>145</b>                 |
| Preparing the Popped Coin Prefabs for Collection <b>147</b>   |
| Preparing the Coin Box Prefabs <b>147</b>                     |
| Scripting the Coin Box Component <b>150</b>                   |
| Scripting the CoinSpawner Component <b>152</b>                |
| Hooking It All Together <b>153</b>                            |
| A Touch of Polish 154                                         |
| Tracking the Player's Stats <b>155</b>                        |
| Summary 157                                                   |
| Exercises 158                                                 |
| Oresting Henerals and Oreffing Difficulty 150                 |

8

# 9 Creating Hazards and Crafting Difficulty 159 Creating Your First Enemy 159 Preparing the Slime Enemy GameObject 159 Inheritance and the EnemyController Component 161

| Scripting th                | ne Enemy SI                | ime Com        | oonent   | 162          |     |
|-----------------------------|----------------------------|----------------|----------|--------------|-----|
| Adding Wa                   | lls to the Lev             | /el <b>1</b> 6 | 64       |              |     |
| Handling C                  | ollision with              | Other Sli      | mes      | 165          |     |
| Adding Ani                  | mation to th               | e Slime        | 166      |              |     |
| Dealing Dama                | ige <b>167</b>             |                |          |              |     |
| Scripting D<br>Componen     | amage into<br>t <b>167</b> | the Playe      | rStats   |              |     |
| Creating th                 | ie Damage T                | rigger         | 168      |              |     |
| Passing th                  | rough the Pl               | ayer's Sp      | ace 1    | L70          |     |
| Adding Dar                  | nage to the                | Pits :         | 172      |              |     |
| Adding Ten                  | nporary Imm                | nunity Pos     | st-Damag | e <b>172</b> |     |
| Visually Re<br>Way <b>1</b> | presenting I<br><b>75</b>  | mmunity,       | the Clas | sical        |     |
| Handling Playe              | er Death                   | 177            |          |              |     |
| Expanding on                | Platforming                | 178            |          |              |     |
| Preparing t                 | he Moving F                | Platform F     | Prefab   | 179          |     |
| Scripting th                | ne Flight Poi              | nts Comp       | onent    | 180          |     |
| Creating Your               | Second Ene                 | my <b>1</b>    | 82       |              |     |
| Preparing t                 | he Fly Enem                | ny GameC       | )bject   | 183          |     |
| Adding Ani                  | mation to th               | e Fly          | 184      |              |     |
| Scripting th                | ne FlyContro               | ller Comp      | onent    | 185          |     |
| Adjusting t                 | he FlightPoi               | nts Script     | 185      |              |     |
| Maintaining Ye              | our Enemy A                | rrangeme       | ents :   | 187          |     |
| Preparing t                 | he Spawn T                 | rigger         | 188      |              |     |
| Scripting th                | ne Spawn Tr                | igger Con      | nponent  | 189          |     |
| A Few Words                 | on Challenge               | e <b>190</b>   | )        |              |     |
| Summary                     | 191                        |                |          |              |     |
| Exercises                   | 191                        |                |          |              |     |
| Creating the                | Menus an                   | d Interfa      | ace Elen | nents        | 193 |
| UI Design                   | 193                        |                |          |              |     |
| Diegetic                    | 194                        |                |          |              |     |
| Non-dieget                  | tic <b>194</b>             |                |          |              |     |

Non-diegetic 194 Meta 194 Spatial 194 Unity Native GUI 194 GUI Style 195 GUI Skin 195

10

195 GUI Controls **Compound Controls** 197 197 GUI Class 197 **GUI Layouts** GUI Text 198 **GUI** Texture 198 Creating a Splash Screen 198 Title Screen 200 Game Over Screen 201 Game Win Screen 202 HUD 204 204 Creating the Visuals Creating the Scripts 206 Summary 212 Exercise 213

#### **11** Applying Effects to the GameObjects **215**

Introducing the Shuriken Particle System 215 Terms to Know 215 Creating a Particle System 216 Modules and Properties of a Particle System 217 **Base Particle System Properties** 217 Other Particle System Modules 218 Particle System Curves 219 Adding Particle Effects to the Game 220 Creating a Particle Effect for Coin Boxes 220 Hooking Up the Coin Box Particle Effect 223 Creating a Particle Effect for Damage 223 Calling the Damage Particle System from Code 225 Having a Little Particle Fun 227 Unity's Audio System 227 The Audio Source Component 228 The Audio Listener Component 230 The Audio Reverb Zone Component 230 Adding Sound to the Player 231 Adding Footsteps to the Walk Cycle 231

Adding Sound to the Jump Event 233 Adding Sound to the Damage Event 234 236 Adding Sound to the Collectible System 236 Applying Sound to the Coin Box Applying Sound to Coin Collection 237 Applying Some Extra Polish 238 Cleaning Up the Camera 238 Cleaning Up Player Death 241 Summarv 246 Exercises 246 **12** Organization and Optimization 247 **Organizing Assets** 247 Organizing Our Prefabs 248 Labels 249 250 Hierarchv Organizing Scripts and Code 253 Organizing the Script Files 253 254 Organizing the Code Optimizations 261 Prefabs 262 262 Physics Draw Calls 264 Triangle Count 265 Batching 266 Rendering Statistics Window 266 Summary 267 Exercises 268 13 Bringing It All Together 269 Tying the Levels Together 269

Tying the Levels Together269Preparing the Victory Trigger Prefab269Creating the Victory Trigger Script272Retrieving the Coin Value274Hooking Up the Intro Screens275Win or Lose: Getting Back into the Action277Recovering from Game Over278Starting Over from a Win279

Building and Deploying the Game 281 Web Player's Build Settings 282 PC, Mac, and Linux Standalone Build Settings 282 **Cross-Platform Player Settings** 283 Web Player's Player Settings 283 The Right Settings for the Job 284 Building the Game for the Web Player 285 Deploying the Game to the Web 285 Post-Deployment 286 Moving Forward 286 Polish Considerations 286 Monetization 287 Final Words 290

#### 14 UGUI 291

UGUI Components 291 Creating Our Example Interface 293 **Canvas Component** 293 Rect Transform 296 UI Rect Tool 298 299 Adding the Mask The Event System and Event Triggers 299 Summary 300

#### Appendix: JavaScript Code Samples 301

Player Scripts301Collectible Scripts307Enemy Scripts309Game System Scripts310GUI Scripts314Hazard Scripts320System Scripts322

Index 323

This page intentionally left blank

## Preface

### Why Write This Book?

Since there are hundreds of books on game design and quite a few about using the Unity game engine, you might be asking, "Why even write another book on Unity?" We wanted to write a book about game development with a 2D approach, using an engine that is most widely known for being 3D. There are a bunch of Unity books covering 3D mesh and building game worlds, and fancy game mechanics, but there is really not much in the way of anything about a 2D platformer.

Another goal was to show a simplistic and inexpensive approach to creating your own game. Creating games is tough enough with the amount of time and effort you have to put into it, and rising costs are something no indie developer wants to deal with. Every element of this book uses free software and assets to build the game!

Last, we wanted to write our book around a small game project. Using simple approaches to scripting and asset creation, we wanted to create a game that even someone new to Unity and game development could easily pick up and tackle. Every aspect of the project is covered in the book with clear explanations, examples, and images!

## Who Is This Book For?

This book is for those who want to learn more about the process of creating a game and all of the different parts that are involved, from having an initial idea, planning and designing, to the final steps of building and deploying the game to share with others.

This book is also for those who are new to Unity and the new 2D tools that have recently been integrated. We will touch on creating sprites and sprite atlases, applying 2D physics, and adding game scripts, audio, and animations. Almost every aspect of Unity is touched on and explained in detail.

### Why Did We Choose to Use Unity?

The core of any game development is the game engine. It needs to handle all of the rules, tasks, and mathematics thrown at it. It also needs to be able to grow and evolve with new technology and the needs of the consumers playing the games.

While it's possible to develop your own game engine, starting with a well-structured foundation allows you to focus on creating your game content and letting the game engine do the dirty work. There are a dozen great game engines that are capable of this, but Unity excels where others have failed.

Having started out as a great 3D game engine, Unity has blossomed into an end-all development tool for creating games that you can then push to just about every platform available. As time went on, the need for more 2D game tools became obvious, and Unity jumped onboard, creating some of the most intuitive and easy-to-use 2D tools available.

Another reason is how accessible Unity is. While the Pro version has some really great additional features, they are tailored more to teams or people looking to really fine-tune every aspect of their game. We will cover a few of the Pro features, but the free version will work great for us.

## What Will You Need?

So what will you need to develop your game? After you have purchased this book, and assuming you have a computer to work on, there is nothing else to buy. All of the assets we will use to create our game are accessible to anyone and readily available on the Internet, the obvious being the Unity engine, which is easily downloadable from their Web site (we cover this in the Introduction).

For the game sprites we were lucky enough to get assets from a great game artist, Kenney Vleugels. We are including these with the ancillaries for this book, but check out all of the amazing resources and game assets on his Web site, www.kenney.nl. He continually adds more and more assets and will even create specific assets at your request.

Last, all of the scripts for our game will be created within the chapters. We will be providing the final scripts along with the project files, but we recommend you follow along and create them for yourself. Having a good grasp of even simple scripting will take you a long way toward creating a game that is truly unique and completely yours.

Register your book at informit.com/title/9780321957726 to access assets, code listings, and video tutorials on the companion website.

## How Much Scripting Is Involved?

While we don't dig down into the trenches of writing complex code behaviors, we do cover a lot of the basics and create quite a few scripts throughout this book. Learning a little programming can go a long way in any profession but is highly recommended for game design. Even tests and debugging are helpful and require just a very basic level of scripting knowledge.

## How Is the Book Organized?

Our goal for this book was to have those reading it start from the beginning and work their way through it until the very end. Readers can build upon what they learned in previous chapters and continually come back to elements they have already built. With these building blocks, we hope that at the end, you will have the confidence and skill to either continue building on the example project or start your own game design.

However, we know this is not the case. There will be those who have an understanding of the game development process and are looking for a game authoring engine upon which to build their idea and designs. So we have broken each chapter down into individual lessons. That way those who are looking to learn about a specific mechanic or process can easily jump ahead.

We encourage even those with a general understanding of Unity to read through all of the chapters, as we cover many elements of the Unity engine, both old and new. We have provided notes, tips, and figures throughout to help reinforce or reiterate a specific lesson, so look for these as well.

Here is a summary of each chapter:

Chapter 1, "Setting Up the Unity Development Environment"

This chapter will familiarize readers with the Unity interface, provide them with an understanding of a Project's hierarchy, and begin to build the initial Project for the game that will be created throughout this book.

Chapter 2, "Understanding Asset Creation"

In this chapter readers will start to build the foundation of the game by importing the assets we will use for the game Project. They will get an understanding of how the Unity engine uses GameObjects on which everything in Unity is built. This chapter will break down how Components are the nuts and bolts of a GameObject and how to utilize them to build upon each other for complex behaviors. Last, this chapter will touch upon using third-party assets and packages and how to bring them into our game environment.

• Chapter 3, "Creating 2D Sprites"

In this chapter we will dive into the new tools and features added for building 2D gameplay. We will discuss the sprite editor, as well as some Pro-only features and how we can work around them.

Chapter 4, "Building the Game World"

In this chapter we will take all of the existing prefabricated GameObjects and start building the world our player will live in. We will learn to use the Transform tools to place our GameObjects, and we will learn about sorting our sprites for layering and depth. Finally, we will go over grouping sprites and the parent-child relationship, and how keeping these organized and named correctly will keep our Scene View and Hierarchy easy to manage.

Chapter 5, "The Basics of Movement and Player Control"

This chapter will teach a basic understanding of creating scripts and functions to drive input and control the physical behaviors of our GameObjects. We will discuss the basic scripts for controlling user input and building upon these for all the necessary mechanics of our game. We will briefly discuss the Unity native programming languages and the pros and cons of each. This chapter will also discuss error handling and basic debugging of scripts.

• Chapter 6, "Adding Animations to Our Scene"

This chapter will go into setting up and creating the animations for the GameObjects and sprites. It will discuss creating animations with base transform versus frame animations and the benefits of both methods. We will then discuss creating 2D sprite behaviors with the Animator State Machine. Here we will begin to create the mechanics for the characters for our game.

• Chapter 7, "Setting Up Player Physics and Colliders"

This chapter will discuss adding physics for both 2D and 3D GameObjects. It will discuss setting up GameObject collision and knowing which one is best to maintain game performance. We will also discuss setting up the forces for our GameObjects and creating dynamic physics.

• Chapter 8, "Creating and Applying Gameplay Systems"

This chapter will discuss the creation of key gameplay elements such as picking up collectibles, checkpoints, and respawning. Readers will be taught about Unity's trigger system and the code methods that it uses. We will also include some design theory related to these systems.

Chapter 9, "Creating Hazards and Crafting Difficulty"

This chapter will discuss the creation of some basic enemy types and the underlying code that makes them work. We will add damage scripting and teach the player how to hook enemies into spawning logic. This chapter will also touch on some of the design theory related to difficulty and tuning.

• Chapter 10, "Creating the Menus and Interface Elements"

In this chapter we will create the basic menus for getting into and out of our game as well as the game interface elements that will make up the on-screen player information and statistics. We will discuss basic input for menu selections and game screens.

Chapter 11, "Applying Effects to the GameObjects"

This chapter will guide the reader in adding the final polish to the game assets by adding animations, effects, and audio Components. It will discuss an overview of the Unity particle system, adding audio listeners and effects to our non-character gameplay elements.

Chapter 12, "Organization and Optimization"

We will go over final tips and recommendations for game optimizations and compressions for deploying to the various platforms. We will also look into some final organization tips for file handling and future revisions. • Chapter 13, "Bringing It All Together"

In this chapter we will wrap things up. We will package up our game and discuss publishing the game with the Unity Web Player and other platforms. This chapter will briefly detail best practices for monetizing a game and advice for a successful published game. We will then look at publishing the game to the Web.

• Chapter 14, "UGUI"

Chapter 14 is a bonus chapter for the upcoming UGUI system in Unity 4.6. We will take an in-depth look into setting up a new UGUI interface and getting acquainted with the Components and new Rect Transform Component.

## **Conventions Used in This Book**

The book uses a few conventions for explaining best practices and for sharing useful information that is relevant to learning Unity.

Figures

Figures are used to explain a process or approach that needs a visual example to clarify the information. These are used throughout the chapters as assets and levels are generated to show the game design process taking shape.

Notes

Notes are used to share additional information with the reader that does not fit exactly into the context but should be explained along with it.

Tips

Tips are used to share workflows or information not generally known that can help with a specific task or problem.

Warnings

Warnings are used to signify caveats about established rules or situations in which the game may behave in unexpected ways. These will help you sidestep some of the potential pitfalls of the game development process.

Code listings

Code listings are used throughout the book and are the bread and butter of the game development process. Code listings contain elements of a script or the entire script that the reader can copy and use or use as a guide when approaching a specific function. Later chapters use code listings to update gameplay to add additional mechanics and features that help polish the gameplay. Exercises

At the end of almost every chapter are exercises for readers to complete. These are based on the content of that chapter. After reading the chapter, they should have gained a solid understanding of the information and should be able to use it to complete more gameplay elements. The exercises are built to be easily completed yet require a little bit of discovery and trial and error.

## **Supplementary Materials**

The project development covered within this book will help you build a fully realized game Project, complete with all of the sprites, audio, and script assets that we show. The objective is to help you learn how to create all of these from scratch, but we do understand that you might get stuck or confused about specific processes.

For this reason, we have provided a Web site to grant you access to the entire contents of the Project we will make throughout the book. All of the Scenes, packages, assets, and scripts will be available to you to follow along with, or to reference in case you need a little extra help.

We have provided a series of video learning modules for you to watch and to follow along with as well. These are designed to show the UnityProject coming together, with audio commentary that explains our methods and approach to the game design. The videos recapitulate the book's contents, but sometimes a visual explanation is warranted.

Register your book at informit.com/title/9780321957726 to access assets, code listings, and video tutorials on the companion website.

## Acknowledgments

#### Matthew Johnson

Thank you to Laura Lewin for taking a chance on me, and for not flying to Florida to strangle me. I know the urge was there and was warranted.

Thank you to Olivia Basegio for all of your support and guidance. You truly made this experience enjoyable and as pain-free as you could.

Thank you to Songlin, Reshat, and Sheetanshu, whose wisdom truly made this book that much better. Your suggestions and feedback always seemed to be spot-on.

Thank you to Kenny Vleugels for your great artwork and for making it easy to access it. You are a godsend to game developers everywhere.

Last, to my colleague and friend James Henley: a thousand times over, thank you. Thank you for all of your insight, humor, and hard work. Most importantly, thank you for your understanding and patience in helping me see this book through. Without you stepping in to take the helm, it would never have seen the light of day.

#### James A. Henley

Foremost, I would like to offer my sincerest thanks to K2, without whom I would not have become the kind of developer that I am today. Years of design theory discussions, feedback, and soundboarding have been integral to my growth as a developer.

I would like to express my great appreciation to the publisher, who provided me with both the opportunity and the means to share some of my knowledge and experience. In particular, I'd like to thank Laura and Olivia for taking the time to answer my questions, no matter how mundane, as well as Songlin, Reshat, and Sheetanshu for their hard work as editors and the many excellent suggestions they made.

I would also like to thank my stream regulars for sticking by me despite the many interrupted or canceled casts this book caused.

Finally, I wish to thank you, the reader, for having the courage to pursue the dream that is game development.

Thank you all.

This page intentionally left blank

## About the Authors

**Matthew Johnson** is a principal 3D artist at Firebrand Games in Merritt Island, Florida. He graduated with a BFA from the International Academy of Design, where he trained in computer animation before going on to study animation at Animation Mentor.

Matthew has been in game development for the past seven years working on more than a dozen AAA racing games, such as NASCAR, Hot Wheels, and the Need for Speed series. He has helped publish titles on almost every platform, including PC, Wii U, iOS, Android, and Steam.

In his spare time Matthew enjoys spending time with his wife and two kids and, when he finds time, pursuing his love for photography.

**James A. Henley** is an experienced game developer who has worked on several major titles and franchises, including Mass Effect, Dragon Age, Star Wars, and Skylanders, over the past decade. He originally entered the industry via the Neverwinter Nights modding community, where he was able to indulge his desires to craft content, tell stories, and write code all at the same time. He turned that love into a job opportunity at BioWare, where he spent three years with the Edmonton studio and five more with the Austin studio in a variety of design roles before briefly working for Activision.

Currently, James is working as an independent developer on [TITLE REDACTED] and is actively live streaming to share his love of games and game design in an interactive fashion. He may or may not also be a mad scientist. Analysis has proven inconclusive. This page intentionally left blank

## Introduction

Welcome to the exciting world of Unity and game development! We hope you are reading this because you want to learn what we have found to be an exciting and rewarding career with indie game development.

Between the two of us, we have over a decade of game development experience and hope to share our insights with you. Both of us have a strong passion for video games and immersing ourselves in hundreds of different worlds and stories. While game development can take a lot of time and effort, seeing someone else play your creation is well worth it! Imagine an idea you have for a new game that you would love to create. Now imagine creating it and then being able to share it with millions of others. Exactly!

We have created this learning guide to get you up to speed quickly with Unity to create your very own platform game from start to finish. This guide may not cover every little detail of Unity as we are focused on a 2D development platform, but we feel that after reading this you can go on to create your own game and dig deeper into Unity, building on what you learn here.

## **Introduction to Unity**

Let's go over the steps needed to get Unity up and running on your machine. We will then take a look at creating a workflow for organizing your files and recommended steps to avoid problems further along in development. Finally, we will describe the basics of the Unity interface, file menus, and navigation. By the end, we hope you will have a grasp of the Unity user interface and some solid principles for creating your Projects. So let's get started!

#### **Downloading and Installing Unity**

Before we dive headfirst into the game development aspects of this book, we need to get our Unity environment up and running. You can download the latest Unity release at their Web site: http://unity3d.com/unity/download. While writing this book, we used version 4.5.1. You may end up with a newer version depending on when you bought the book, but as long as it is 4.5.0 or above, you will be able to follow along.

While on the Unity download page, take a look at the System Requirements as well as the License Comparisons pages. The System Requirements page lists the general requirements for Windows or OS X-based machines, along with those requirements needed to publish to the various development environments. If you have a fairly recent Operating System such as Microsoft Windows 7/8 or Apple OS X 10.5 (Leopard) or newer, you will be fine.

The License Comparisons page gives you a full rundown of the features available with the free versus paid versions of Unity, as well as the add-ons to Unity Pro for building your game to their respective platforms. Unity Pro comes with a host of added features that make game creation and debugging a lot easier and even more exciting.

#### Note

While there are a few Unity Pro features we could benefit from in our game development, you will not need them to follow along in this guide. We will, however, mention a few of these in later chapters just to discuss their advantages for those with access to Unity Pro.

#### **Component Installs**

Once you have downloaded and begun the installation, Unity will pause and prompt you with the Choose Components screen (see Figure I.1). The items listed here are additional resources and add-ons that you may wish to install along with the Unity

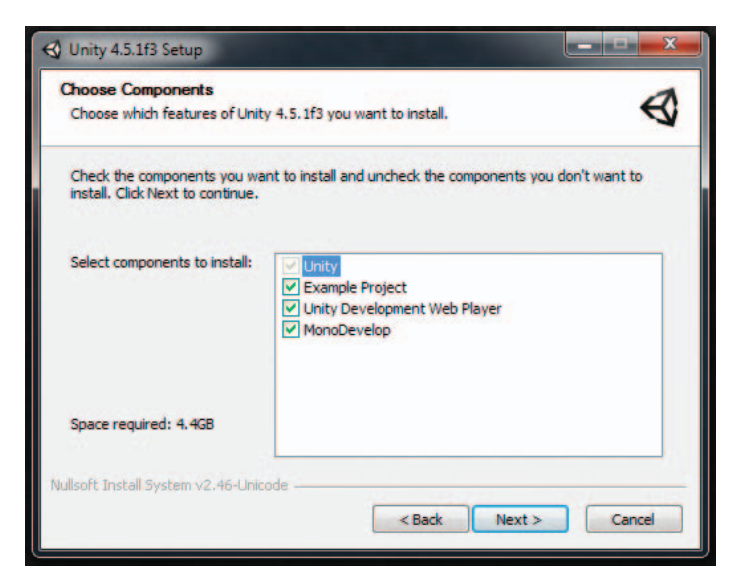

Figure I.1 Unity Choose Components screen

engine. We recommend installing all of them as they will be helpful in your journey developing Unity Projects and games.

#### **Example Project**

Angry Bots is a feature-rich Unity Project developed by the minds at Unity Technologies. While it is a fun and immersive game experience, it is of greater significance as a tool for developing your own games. All of the assets are easily viewable in the engine as well as the scripts, Components, and animations. While the features and scope of Angry Bots are beyond what we cover in this guide, we highly recommend looking it over, especially if you are designing any type of 3D game experience.

#### Note

The Unity Asset Store also carries a bunch of old and new example Projects like this. There are quite a few built by the Unity Technologies team. There is a very good "2D platformer" Project available from them that we highly recommend checking out. We will discuss more about the Unity Asset Store and downloading Projects, packages, and assets in Chapter 2, "Understanding Asset Creation."

#### **Unity Development Web Player**

The Unity Development Web Player will be a vital part of our game development workflow. The Web Player allows you to quickly see what your published game will look and run like on your computer hardware. In later chapters we will see it in action. The Web Player will also be used to publish our game to HTML code for playing through a Web browser such as Firefox or Chrome. This is useful for allowing others to run and test your game from their computers or devices and to get valuable feedback. As we wrap up things in Chapter 13, "Bringing It All Together," we will go over building for HTML and packaging your game for the Web Player.

#### MonoDevelop

While we can get so far with our game assets and animations, it's the core mechanics and gameplay events that create the true experience for the gamer. You can have a hero and a villain character with combat animations, but without gameplay scripts, you won't be able to move them or have them interact. We can do all of this and more by making a few simple scripts. MonoDevelop is the IDE that allows you to build those runtime events and scripts for Unity. It is by far the most important of the add-ons you can install. If you are fairly new to scripting and Unity, this is a must for creating your game. We will go into MonoDevelop in a lot more depth as we go along, but for now just continue by hitting Next.

Once everything has installed, open Unity by clicking the Unity icon on your desktop. From here you will be given a Unity Activation screen. Click the Register button and finish the registration authorization. Once this is done, you should get a screen for the Project Wizard.

#### Note

By registering you will be given the option of a 30-day evaluation of Unity Pro and access to the Unity mailing list for upcoming news and updates. Again, we will not have to worry about any of the added Pro features here, but after finishing this guide, if you wish to dive deeper into them, you will be able to update to either the 30-day evaluation or the full version by purchasing Unity Pro.

## **Project Wizard**

The final step (before we see all of the beauty that is the Unity Editor!) is to create our Project. A good way to understand a Project is to think of it as being like building a house. Without having the right pieces such as the walls, doors, and a roof, and if it's not constructed in an organized and methodical manner, things could get unorganized, messy, and come falling down. A Project in Unity can be viewed in the same way: we want to keep it as simple and easy to comprehend as we can for both us and others who are on our team.

#### **Open Project Tab**

There are two tabs in the Project Wizard, the first being the Open Project tab (see Figure I.2). Here we can choose an existing Project if we have one. You will use only one Project for each game you are creating. With the house scenario we described, the Project is your house and you really only need one, right? For now we do not have a preexisting Project, so just click over to the Create New Project tab.

| Open Project Create New Project         |      |
|-----------------------------------------|------|
| Select recently opened project:         |      |
| C:\Users\Matts\Dropbox\2D_Platform_Game |      |
|                                         |      |
|                                         |      |
|                                         |      |
|                                         |      |
|                                         |      |
|                                         |      |
|                                         |      |
|                                         |      |
| Open Other                              | Open |
|                                         |      |

Figure I.2 The Project Wizard–Open Project tab

Тір

We personally like to create a sandbox Project, a second Project that we use for testing gameplay scripts. We also use it to test assets so that we won't have to scrap them if we don't need them in our game Project. By importing and then deleting assets in your Project, you can accidentally leave unused assets, or more importantly remove assets or code, that can break your game. Again, keeping our Project clean and clutter-free is vital.

#### **Create New Project Tab**

On this tab we will set up the Project that we will use for the duration of this guide and our game. Under Project Location, select the path and name for your Project. By default Unity will name your Project "NewUnityProject" without you entering anything. To follow along we have named our Project "LearningUnity" (see Figure I.3). We have also set up the preference defaults for 2D as we will be building a 2D platform game. You can switch the Unity preferences between 2D and 3D, but Unity will open with a few features defaulted to a 2D setup like this.

#### Packages

Below the Project Location is a list of packages that come preinstalled with Unity. Packages are collections of assets and GameObjects from a Unity Project that get bundled and exported. You can then take them into other Projects and use them there. This can be very useful for reusing scripts and certain elements rather than having to remake them.

| Project Location:                       |                                           |
|-----------------------------------------|-------------------------------------------|
| C: \Users\Matts\Documents\LearningUnity | Browse                                    |
| Character Controller.unityPackage       |                                           |
| Light Cookies.unityPackage              | -                                         |
| Light Flares unityPackage               | 13                                        |
| Particles.unityPackage                  |                                           |
| Physic Materials.unityPackage           |                                           |
| Projectors.unityPackage                 |                                           |
| Scripts, unityPackage                   | -                                         |
| •                                       | 1. P. P. P. P. P. P. P. P. P. P. P. P. P. |

Figure I.3 The Project Wizard–Create New Project tab

Some of these do require a Unity Pro license, but most of them are available in the free version. These packages are very helpful when you're starting out and can get you up and running quickly for testing simple gameplay ideas and mechanics. While we will not be using any of these to start, note that they are here and available to use in your Projects. We will revisit these packages in Chapter 2, "Understanding Asset Creation."

## **Setting Our Project**

One of the most important skills you can have in game development is an understanding of asset management and Project structure. In Chapter 2, "Understanding Asset Creation," we will go more into the asset management side, but here we will cover the Project structure side.

#### **Project Structure**

Project structure refers to the hierarchy of files that are used in a Project, how they are named, and their ordered layering. Having a firm grasp of how you keep your Hierarchy organized and named will help you from the beginning of a Project through to the final build so that your game runs at its optimal frame rate. It also allows you to know what is needed in your deliverable game so that there are no unwanted files or folders that could bloat your game. Chapter 12, "Organization and Optimization," will go deeper into optimizing your game for best results, but understand early on that there will be limits on the file size of your game that you cannot exceed. Each device and publisher is different, and you must follow their guidelines when publishing your game.

The best way to understand the Project structure is the house analogy we made earlier. The staple of a house is its name. Some call it "home" or "pad." The point is, the name is the base, just as our Project base should have a name. When we started in the New Project window, we named it "LearningUnity." This is the name we will use throughout, and it best describes what the Project is about.

Your Unity Project is an extension of your Windows Explorer or Finder on Mac. Just as you can create folders, move files in and out, and rearrange things, you can do the same with your Unity Project. Anything you add into your Project will almost instantly be updated and appear in your Explorer Project path and vice versa. This is so important to remember; as we mentioned earlier, adding and deleting files can produce some unintentional consequences.

#### Note

While it may seem simple to rename or delete a file, remember that Unity has underlying data connections to the files and there may be unintended results.

7

#### **Folder Organization**

When you first build your Unity Project, you will see that it comes with some premade folders: Assets, Library, Project Setting, and a Temp folder. The Library, Project Setting, and Temp folders all contain files related to Unity and creating assets for your game. Stay clear of these and most certainly do not delete them.

As we build our Project, we will be creating an abundance of assets, such as models, sprites, scripts, and Materials. Keeping these assets in a neat and organized manner will simply make things easier as your Project continues to grow. At this point we have yet to import anything, but here is an example template for a folder structured for Unity:

Assets/

| Materials | s/       |                  |
|-----------|----------|------------------|
| Meshes/   |          |                  |
|           | Actors/  |                  |
|           |          | GoodGuy          |
|           |          | BadGuy_A         |
|           |          | BadGuy_B         |
|           | Props/   |                  |
|           |          | GarbageCan_Clean |
|           |          | GarbageCan_Dirty |
| Plugins/  |          |                  |
| Prefabs/  |          |                  |
|           | Actors/  |                  |
|           |          | GoodGuy          |
|           |          | BadGuy_A         |
|           |          | BadGuy_B         |
| Scenes/   |          |                  |
|           | Chapter_ | _1/              |
| Scripts/  |          |                  |

#### **File Naming Conventions**

Another valuable tool to have in your workflow toolbox is an understanding of how to use namespaces. Namespaces (not the scripting ones) are a means of keeping your file names simple and short and easy to read and understand at a later point in time. Not only can it become difficult for you and others to find a file if there is no structure, but it can be just as frustrating if the files do not have a clear and concise naming convention.

For example, what if we lazily named two scripts "script\_1" and "script\_2"? It may be easy to remember just these two, but imagine having dozens, or several hundred, of them. We're pretty sure that if we went to bed for the night and then reopened Unity
the next day, we would most likely forget what these two scripts contained, let alone a hundred or so of them! Having a concise naming convention in your work can help you stay focused and organized. It works just as well in 2D and 3D packages.

We have compiled a list of some of the best practices to use when dealing with namespaces inside of Unity:

- 1. Start with the most descriptive word, followed by an underscore. An asset named alienShip.png is not bad; however, char\_enemy\_alienShip.png is much clearer.
- 2. Folders take up very little hard drive space. Use as many as you need, for example, Assets/\_meshes/\_characters/\_enemy/alienShip.fbx.
- 3. Try to use namespaces for linked assets. If you use alienShip.fbx for your mesh, try to use alienShip.cs for the script and alienShip\_death.anim for its death animation. Folder management will keep them organized.
- 4. While we will cover asset labels more in Chapter 2, "Understanding Asset Creation," they are definitely worth mentioning here. As a sort of internal file system, this simple tool will make locating assets quick and painless.

#### Note

While these recommended guidelines work for some, they may not feel right to you. Use your best judgment when setting up your Project and when naming your files. The best advice is having a plan in place from the start. As the Project grows and more files are added, understanding your workflow will be key.

From here on we will dive into Unity and game design to start creating our 2D platform game. We have a long road ahead of us, but as they say, "It's all about the journey and not the destination." So let's move on to Chapter 1, "Setting Up the Unity Development Environment," and get a look at what the power of Unity can do.

#### Tip

Take a look through the Unity documentation and learning resources provided on their Web site. Unity provides a bunch of their own learning videos, follow-along tutorials, and tips, and the Unity Community and Forum pages are just as valuable.

The Unity Manual is one of your greatest assets when creating games, so remember you always have this available to you as well. You can access the Unity Manual, along with links to their Community, Forum, and Answers pages, from the Help menu inside of Unity. Here are the links to the Internet Web pages for all of this information:

- Unity Documentation: http://unity3d.com/learn/documentation
- Unity Tutorials: http://unity3d.com/learn/tutorials/modules
- Unity Forums: http://forum.unity3d.com/
- Unity Answers: http://answers.unity3d.com/

This page intentionally left blank

4

# Building the Game World

In this chapter we will begin building the game world in which our main character will move around. We will need to discuss level design and planning the game design. We will explain how having a solid idea in place will keep you from designing without reason and wasting a lot of time "winging it."

We will then look at Unity's Transform tools and the differences between working in 2D and 3D. We will go over the Hierarchy window and how we can use grouping and parent-child relationships to keep things organized and easy to use. Last, we will look at a few other settings to help us more easily build our Scene. By the end, we will have a full level for our character to explore. So with that, let's get to it!

# Level Design 101

Having at least a basic understanding of level design theory, and some knowledge of its rules and principles, will go a long way when you're creating your game environments. Becoming a great level designer takes a lot of practice and patience, and professional level designers have years of experience. By no means are we even remotely in the same ballpark as them, but we do know a few basic rules that will help us create something that can be fun and entertaining to play.

## **Setting the Scene**

One of the best things to have when putting anything together is a detailed set of instructions. Most times they list the tools you will need to do the job and describe step by step where to begin and how to get all the way through to the final piece. Creating a fun and challenging game level is no different. You will need to know what enemies to encounter, which items to collect, and what puzzles to complete. Having a "road-map" of sorts that lists all of these things will go a long way toward helping you achieve your design.

We have a few things in place to help us; we know that we are creating a 2D-side platform game, and we already have the game sprites we will use to build our levels.

But there are still a few questions we should ask ourselves before we jump into Unity and start throwing down sprites:

- What is the end goal? What are we trying to achieve other than going from point A to point B?
- Will this level be easy or hard to complete? Are the puzzles in it fairly easy or complex to solve?
- Where in the overall game does this level take place? Where are we in the timeline of the story?
- Does this level take place in the daytime or nighttime? What are the weather conditions? Is it bright sunshine or overcast and snowing?
- How has our hero progressed to this point in the game? Do they have new weapons, skills, or upgrades?
- What are some challenges or experiences the user has encountered prior to this point in the game that we may be able to build upon in this new level?

Answering these questions first will help us set some rules and standards, so that we are designing the level we feel will give the user a fun and enjoyable experience.

## **Creating a Roadmap**

Once we have all of the answers to these questions, we can create our level. We suggest putting pen to paper, as they say, to rough out an idea of what it should look like first, before jumping into Unity. This will help us understand things like the distance over a gap, or where to place that hidden gem the player has to find.

We have gone ahead and created that roadmap (Figure 4.1), mapping out the conflicts, puzzles, and behaviors we will create. We will try to explain the theory behind the layout and how we answered those earlier questions. Again, our ways of level design may not be the best or the most effective, but we took what we know and applied it here.

The main objective of our game is getting our hero through the level to enter the door to the castle. Original idea, right? In doing so, the player has completed the puzzle and can move on to the next challenge. But there are some gameplay mechanics we will be adding along the way to make it slightly more challenging.

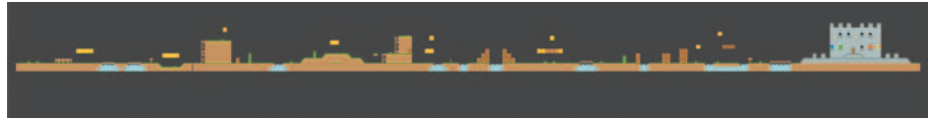

Figure 4.1 Sketched level design

When planning this, our approach was that this would be the first level encountered in the game. That will make it fairly easy for us to map out the details and complexity since this is just a demo for learning the technique. The level will take place in the daytime, it will be fairly simple to solve, and it is designed with the idea that the user has played these types of games before.

A few additions are needed to make this design unique. We tried to use the tools and assets given to us to make something a little different, and we think they work well. We are using some art that has already been created to make this a little easier for us. Now let's take a look at a few rules of level design we might want to take into consideration before fleshing out our level.

#### Note

Usually all game design, mechanics, and encounters have been solved before asset creation, so you or the art team is making only the art that is needed. Working out all of the design ahead of time will eliminate changes, roadblocks, and issues down the road. Everything should have been planned in advance.

- Players should start out by simply learning the mechanics of moving our hero left and right, along with performing some basic jumping. The first few game screens will be free of enemies to allow players to practice these moves.
- The first obstacle our players will encounter is designed to test their learning curve without any serious repercussions. We want them to succeed, but should they fail, the hero will not lose health or die.
- Our first contact with an enemy is a slow one that weakens our hero only slightly. Its purpose is to set up an encounter so that players learn how they will interact with enemies later on.
- There will be a few simple puzzles for the player to solve. They will use colors to help guide the player toward the solution, for instance, "Find a blue key to open a blue lock."
- Players will know they have succeeded once the castle door opens. To present this, the last puzzle will be placed within viewing distance of the door so that players can see this transition.

## **Adding Details**

Now that we have the basic design and gameplay elements laid out, we can look for ways to liven up the world. It should be noted that this step comes well after the level has been completely designed. All significant changes should be addressed and the level should be signed off. Making things "look pretty" can wait till the end; otherwise you might end up with something that looks great but plays terribly. As the saying goes, it's "icing on the cake." Let's make sure the cake is good first. Details can have a role in the overall feel and layout of a game and can affect gameplay just like anything else. But didn't we just say that adding details should come after the level design is done? What we mean is that the initial questions have been answered, and we have set the tone and the way we want the level to play out.

A good example of adding details that help the gameplay might be a dirt path to lead the player. Another example might be a waterfall to guide the player downward. Think of ways you can add subtle details to guide the player. We want the levels to be somewhat challenging but also enjoyable, and we want to give the player enough help to actually solve them.

## **Getting around Our Scene**

Up to this point we haven't used the Scene View much for our Project. We did a lot of the legwork: bringing in our assets, building our sprite sheets, and creating our GameObjects. But now we really need to get in and get dirty (so to speak). We should first get comfortable with moving around in the environment. Although we are not dealing much with the concept of 3D depth, we should know how to view our GameObjects and Scene in both 2D and 3D space. Let's get familiar with Scene navigation and object manipulation by creating a test Scene where we can move around:

- 1. Start by creating a new Scene.
- 2. In the Scene View control bar, toggle the workspace from 2D to 3D.
- 3. Create a Cube GameObject by going to the GameObject menu > Create Other and selecting Cube.
- 4. Reset the Cube's Transform values all to 0. With the Cube selected, in the Inspector, right-click the gear icon to the right of the Transform Component and select Reset.

#### Tip

If you lose focus of a GameObject, or wish to center your view on a particular GameObject, you can reset the camera by selecting the object and tapping the F key. This will center the camera's focus point to that of the selected object. Note that this needs to be done with the mouse pointer over the Scene View.

#### Scene Gizmo

To begin, it helps to know how 3D space works. Take a look at the little colored Gizmo in the top right corner of the Scene View. This is the Scene Gizmo (Figure 4.2).

In 3D space, there are three different axes that determine the direction you are facing or the direction in which an object is moving. The red (X-axis), green (Y-axis), and blue (Z-axis) axes on the Scene Gizmo help clarify this. An easier way to understand this concept is that the X-axis runs left to right, the Y-axis runs up and down,

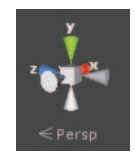

Figure 4.2 The Scene Gizmo

and the Z-axis moves front (near) to back (far). We will get a better understanding of this in just a bit when we move our cube around in 3D space.

## **Perspective versus Isometric**

Our Main Camera works in **perspective view**. This means that we can see our cube object in our Scene with multiple converging angles (perspective viewpoints). Most likely if you haven't moved your view around, you will see two sides of the cube running off into a two-point perspective view.

**Isometric view** refers to the camera having equal projection of all three axes. This makes your Scene appear as though it has very little depth. We will see more of this isometric relation when we start laying down our objects using a 2D orthographic mode for the camera. Figure 4.3 shows an example of perspective and isometric cameras. Notice how the objects on the left appear to have depth and foreshortening, while the objects on the right appear flat and almost as though they exist on the same plane.

## **Camera Controls**

There are a few different methods for getting around in 3D space inside Unity. If you come from any type of 3D background or have played a third-person-style game, you will easily grasp this concept.

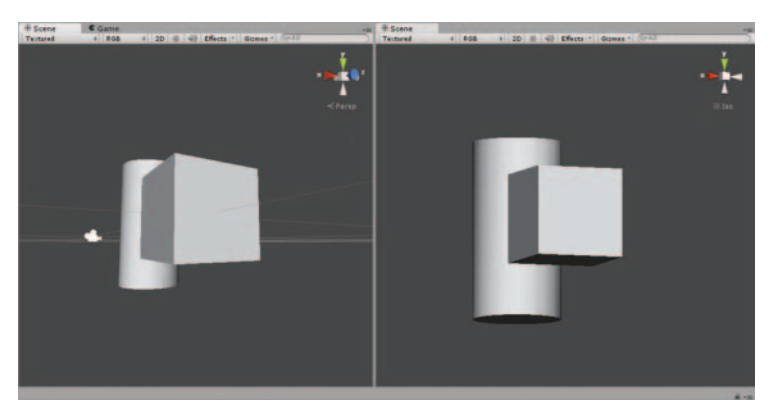

Figure 4.3 A perspective camera (left) and an isometric camera (right)

#### **Arrow Keys**

One method of moving around in the Scene View is using the arrow keys on your keyboard. If you are at all familiar with moving around in a third-person game, the arrow keys work the same way: up and down to move you forward and back, and left or right to pan the camera sideways.

#### **WASD Movement**

This is the movement that exactly replicates most PC-style games. While the arrow keys method is very similar, this one uses the W, A, S, and D keys for movement while using the mouse to direct the camera for that movement. To enable the WASD keys, you must first hold down the right mouse button.

#### **Mouse Shortcut**

The mouse movement is the most efficient method as you can still easily move about in the Scene but also keep the Transform tools for manipulating the GameObjects. While this method is most effective with a three-button mouse, you can use a two-button (no scroll wheel) or even a one-button mouse (most common for Macs or trackpad users). Table 4.1 gives shortcuts to help clarify this.

#### **Hand Tool**

Another method is to use the Hand tool (Figure 4.4). You can access it by tapping the Q key on the keyboard. In this mode, you are able to control the camera movements simply by using the mouse.

By holding down the Alt or Ctrl keys, you can orbit or zoom the camera respectively. Also, holding down Shift while using these will increase how fast the camera orbits and zooms.

|        |                                 | , ,                          |                                                  |  |
|--------|---------------------------------|------------------------------|--------------------------------------------------|--|
| Action | One Button                      | Two Button                   | Three Button                                     |  |
| Move   | Alt+Ctrl(Cmd)<br>and click-drag | Alt+Ctrl(Cmd) and click-drag | Alt and middle click-drag                        |  |
| Orbit  | Alt and click-drag              | Alt and click-drag           | Alt and click-drag                               |  |
| Zoom   |                                 | Alt and right<br>click-drag  | Alt and right click-drag or use the Scroll wheel |  |

Table 4.1 Mouse Movement for One, Two, or Three Button Mouse

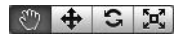

Figure 4.4 Transform tools with the Hand tool selected

# **Manipulating Objects in Unity**

We now have a level that we have fleshed out using paper and pen, and we can start to bring these ideas into Unity. But before we do that, let's check a few settings in Unity and make sure we are prepared to replicate our paper level design in the editor. Making sure we can "copy" things from our design to Unity in an almost one-to-one fashion will save us a lot of time and frustration.

Let's start by opening our 2D\_Platform\_Game Project. We have gone ahead and updated all of the sprites and made Prefabs for all of the GameObjects we will be using in our game. Go ahead and grab the Project files for Chapter 4 if you want to follow along.

## **Transform Tools**

In order for us to lay down our GameObjects, we need to know how to move them around in Unity. We need to be able to position, rotate, and scale our objects and place them exactly where we need them. We also need to know the key differences between working in 2D and 3D and how we can still attain depth in our game.

#### Translate

You will mostly make use of the Translate tool when positioning your GameObject. In Figure 4.5 you can see the X-, Y-, and Z-axes just like the Scene Gizmo has. In fact, in 3D mode, you will see that the Translate Gizmo and Scene Gizmo match. This is because in world space we will move along these axes.

The Translate button can be found next to the Hand tool in the Transform toolbar. See Figure 4.4 if you do not remember this. You can also access the Translate tool by tapping the W hotkey on the keyboard.

Simply left-click and drag on one of the colored arrows, and your object will move along that axis. Moving along the direction the arrow points will move the object in a positive direction, and negative in the opposite.

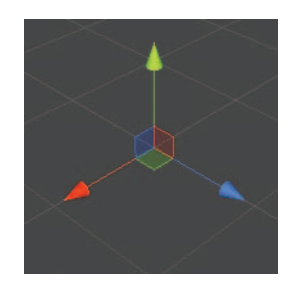

Figure 4.5 Default Translate tool display

The red, green, and blue colors are used to tell us what direction that axis is facing. Red indicates the direction for the X-axis. Green is used for up and down or the Y-axis. Blue is for the Z-axis.

#### Rotate

Tapping the E key will bring up the Rotate tool. This will let you rotate the object along its pivot point. The colored circles again indicate the axes, but the object will rotate around an axis. This tool is very handy for setting an object at a certain angle. Figure 4.6 shows the Rotate Gizmo.

#### Scale

The last tool is the Scale tool (Figure 4.7). Scale means to increase or decrease the size of an object in relation to its actual size. Using the axis handles will scale the object only in that one axis. This can be handy if you want to adjust the appearance of an object, such as making a cube into a rectangle or a sphere into an ellipse.

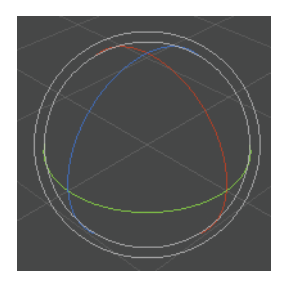

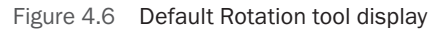

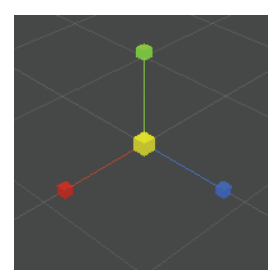

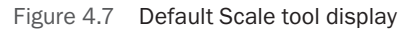

Clicking on an individual axis will affect only the object in that axis. Affecting all axes at once is different for each tool. To translate in all three axes, hold Shift and then left-click and drag from the center of the Translate Gizmo. For rotation, select anywhere inside the white circle, but not on a colored circle. With scale you simply left-click and drag within the white cube of the Scale Gizmo.

## Z-Depth

Positioning our objects with the Translate tool will help us set up our level and accurately position objects in the Scene. But in a 2D setup this will only help us to place them along the X-axis (horizontal) and Y-axis (vertical). This will work for most everything, but we will want to have some depth to our levels. We want to have some dimension and balance to our world so it doesn't appear flat. Sprites like clouds moving behind our player and allowing the player to walk in front of hills will help add a touch of realism, even though it is 2D.

In a 2D game using Unity, we can still control the Z-depth using the selected sprite's Sorting Layer and Order in Layer attributes. These can be found on the Sprite Renderer of your Sprite GameObject. Figure 4.8 shows an example of this on our Player GameObject.

#### **Sorting Layer**

The most effective way we have of sorting our sprites is by using Sorting Layers. Sorting Layers work very similarly to 2D editing package layers. You separate elements into layers, and then place those layers above or behind one another to determine what draws in front of the next. The only difference with Unity is that it draws from bottom to top, with the top being drawn first, and then the next layer down over that. See Figure 4.9 for the Sorting Layers we will set up.

| 🔻 💽 🗹 Sprite Rend | lerer            | <b>(</b> ) \$, |
|-------------------|------------------|----------------|
| Sprite            | p1_spritesheet_0 | 0              |
| Color             |                  | 9              |
| Material          | Sprites-Default  | 0              |
| Sorting Layer     | Character        | *              |
| Order in Layer    | 0                |                |

Figure 4.8 Sprite Renderer Component of our Player GameObject

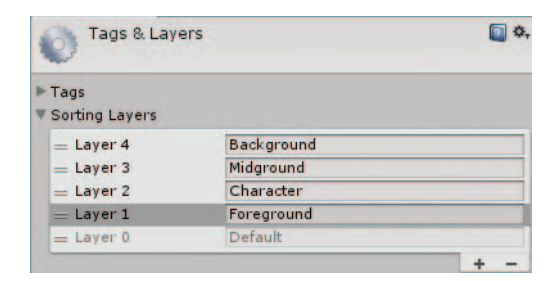

Figure 4.9 Tags & Layers window—Sorting Layers

Sorting Layers are under the Tags & Layers Manager. We discussed where to find these back in Chapter 1, "Setting Up the Unity Development Environment," but as a quick reminder, they are to the right along the toolbar. Choose the drop-down arrow and select Edit Layers to customize these.

Let's add a couple of Sorting Layers for the Player GameObject and Scene elements we will be adding:

- 1. With the Tags & Layers Manager open, click the drop-down to reveal the default Sorting Layer.
- 2. Click the + icon to add a new layer. Rename this "Foreground."
- 3. By default Unity will create new layers below the selected one. Left-click and drag over the Layer 1 text and move this above the Layer 0 slot.
- 4. Create the remaining three layers for Character, Midground, and Background.

#### **Order in Layer**

Another way of layering sprites is with the Order in Layer attribute in the Sprite Renderer. While we could make a bunch of Sorting Layers for each of our sprites, this can be tedious, very hard to work with, and costly for our game. You may have a sprite sheet that consists of elements that you wish to have sort with one another, but you need the entire sheet to sort with other elements. For this we use Order in Layer.

The only difference from a visual standpoint is that Order in Layer sorts based on a value. The higher the value, the later the sprite will draw, with higher values above everything else. You may also find as you create the game that you need to assign a sprite lower than 0. You can use negative values if needed.

## Settings

We covered the Pixels To Units measurements for our sprites back in Chapter 3, "Creating 2D Sprites." This ensures that the size of all of our game elements is comparable to that of our player, so that all of the GameObjects will be in scale with one another. Once we have our worlds built, enemies placed, and props added, this will make sense, but first we have to build these things.

Another benefit of setting the Pixels to Units size is that it will uniformly align all of the tile sprites, allowing us to easily snap the ends of one tile to the next.

#### Grid

The grid in our Scene View will help us "snap" pieces of our levels together easily. When we set the Pixels To Units size for the tile sprites (70), it made them equal to their actual dimensions (70 pixels by 70 pixels). This means our tile will fit exactly into a  $1 \times 1$  Unity grid. Now we can easily "snap" one piece to the next.

#### **Snap Settings**

The Snap Settings (Figure 4.10) work in relation to the grid units. Snap Settings allow you to position, rotate, and scale your objects with precise measurements. This tool will become invaluable when we start building our level.

- Move X (Y and Z): The number of units the object will move when using snapping
- Scale: The percentage an object will scale in size
- Rotation: The degree of rotation the object will make

While we do not have to adjust the Snap Settings, it is helpful to know where to locate them. They can be found under the Edit menu (Edit > Snap Settings).

#### Tip

By holding the Ctrl key and then left-clicking and dragging the tiles, you can easily snap them to each other with precision. This is one method that helps you build your game levels quickly. We also set the pivot point of each sprite to its bottom left, making snapping painless.

| Snap settings |     |   | × |
|---------------|-----|---|---|
| Move X        | 1   |   |   |
| Move Y        | 1   |   |   |
| Move Z        | 1   |   |   |
| Scale         | 0.1 |   |   |
| Rotation      | 15  |   |   |
| Snap All Axes | x   | Y | Z |

Figure 4.10 Snap Settings with default values

# **Our First Level**

Taking what we have learned from this chapter and our level design concept, let's start building our first level! Find the Chapter 4 project files for the book, and open up the First\_Level Scene file. The Project has all of the sprites we will need set up as Prefab objects.

## **Positioning GameObjects Manually**

From the Project window, go to Assets > \_prefabs and select the grassMid Prefab. Leftclick and drag, then drop this into the Scene View or Hierarchy to add our first piece. Let's adjust the placement by setting the Prefab's Transforms. With the Prefab selected, go to its Transform Component in the Inspector and reset its Position values (the X-, Y-, and Z-values) to 0, 0, and 0 respectively. We have placed our fist sprite! Figure 4.11 shows the Prefab with the correct placement.

## Using the Snap Settings to Position GameObjects

We can also use the Snap Settings tool described previously in this chapter. This will snap the GameObject with precise values. From the Project Browser, pull in another Prefab asset to make our current ground a little more solid:

- 1. Find the grassCenter Prefab and drag it into the Scene View, trying to roughly place it below the grassMid Prefab.
- 2. Open the Snap Settings window by going to Edit > Snap Settings.
- 3. With the values for Move X, Move Y, and Move Z all set to 1, click the Snap All Axes button.
- 4. The grassCenter Prefab should now be snapped below the grassMid Prefab and sitting in world space at 0, -1, 0 in X, Y, and Z respectively.

## Using Grid Snapping to Position GameObjects

Last, we can precisely position a GameObject by using the grid snap option. This takes the pivot point of the sprite as the position from which it snaps to place it exactly where you intend. You can do this with multiple selected tile sprites as well.

- 1. Select both the grassMid and grassCenter GameObjects.
- 2. Duplicate the GameObjects by tapping Ctrl + D. Notice that you now have two of each object in the Hierarchy window.
- 3. Select one of the grassMid and one of the grassCenter Prefabs from the Hierarchy window.

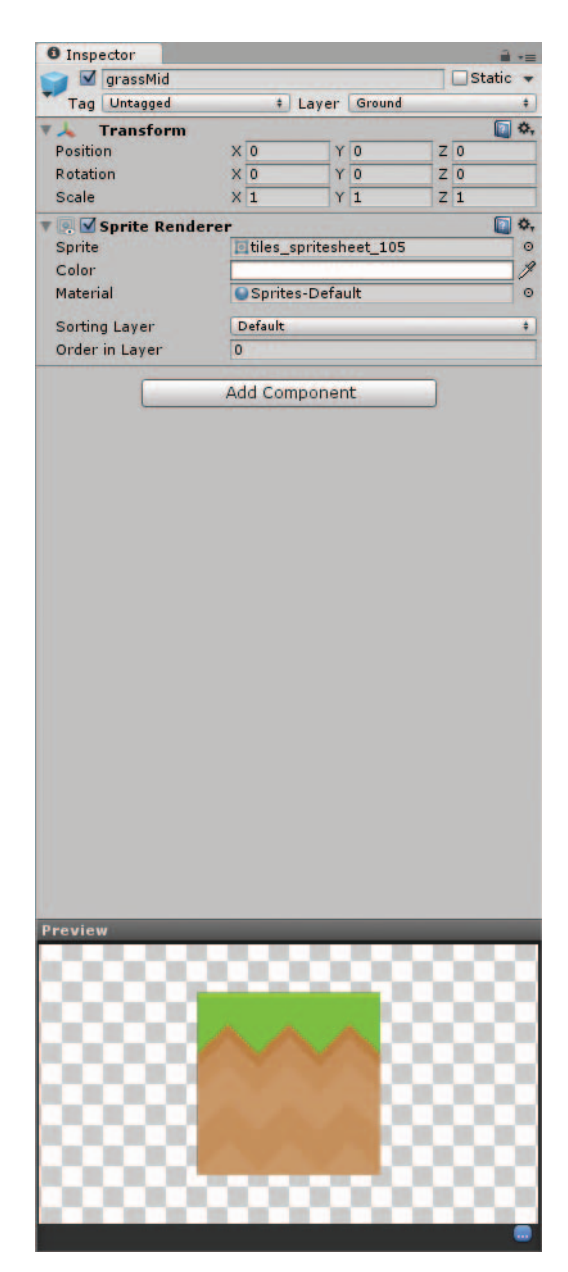

Figure 4.11 Inspector window with grassMid Prefab Component

- 4. Hold Ctrl and left-click and drag the tiles one snapped unit to the right in the Scene View. You will now have four sprites to make up the first part of our ground-floor tiles.
- 5. Continue duplicating and positioning these from left to right, until you have a complete ground surface.
- 6. You should have something that resembles Figure 4.12.

Most often when you duplicate an object a second time, it will spawn from the original GameObject instead of the current one. It is best to deselect and then select the new GameObject before duplicating again. You could also duplicate the number of times you need and then select them individually.

## **Efficient Level Design**

Now that we have the initial ground for our first screen, we will want to duplicate it for the next screen. While it did not take a lot of time to create the first ten, having a quicker solution would make things easier on our level designer! We could simply select

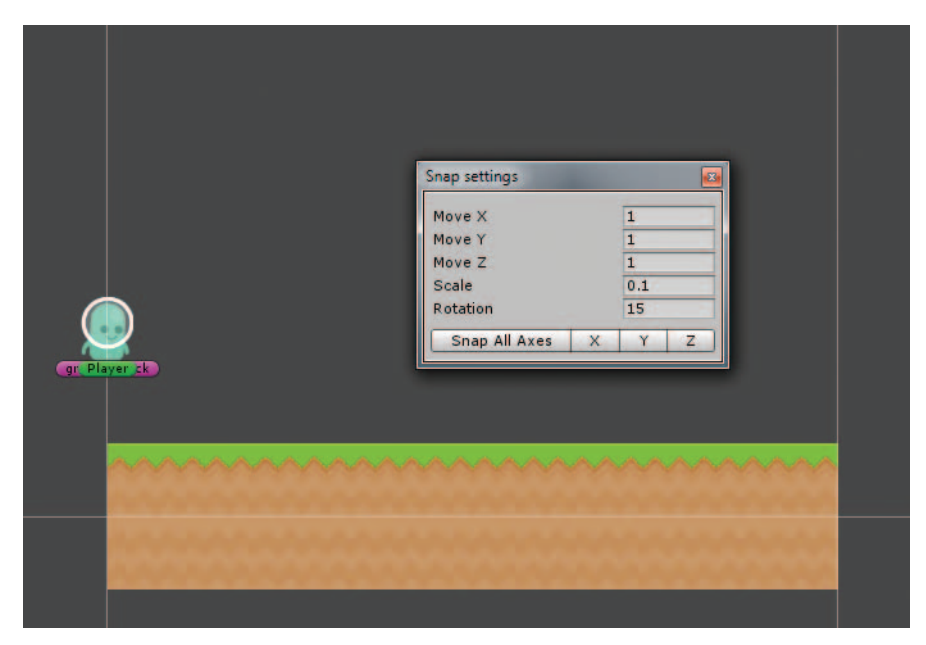

Figure 4.12 Scene View with our initial GameObjects laid out

all 20 grassMid and grassCenter GameObjects, duplicate them, and position them; let's see if we can find a more efficient way:

- 1. Create an empty GameObject by going to GameObject > Create Empty.
- 2. Double-click on the name or right-click and select Rename. Let's rename our GameObject "Screen1."
- 3. Reset the Screen1 GameObject by resetting its Transform values. Remember the gear icon to the right of the Transform text? Click the drop-down and select Reset.
- 4. Select all of the grass Prefabs up to this point in the Hierarchy.
- 5. In the Hierarchy window, left-click and drag them to the Screen1 GameObject and release. They will now be parented under Screen1.
- 6. With the Screen1 GameObject selected, go to Edit > Duplicate to create another instance of the tiles we have already placed. Rename this new one "Screen2."
- 7. Using our grid snapping technique, move the Screen2 group to the right 10 units. The Transform values for Screen2 should be 10, 0, 0 in X, Y, and Z.

#### Note

Another useful way to make sure your tiles are aligned is with the Snap Settings. Marquee (leftclick and drag) a section of tiles or select them in the Hierarchy window. With the tiles selected, open the Snap Settings and click the Snap All Axes button. This will ensure that any tiles are snapped exactly to the absolute grid values. This is a very good technique for cleaning up tiles whose Transforms may have moved slightly.

## **Adding Sorting Elements**

We covered Sorting Layers earlier in the chapter. Now let's set up a couple of instances of them and see how we can add some simple depth and details to our level. Learning how to do this early will help when you have finished the level design and want to add details, and it may give you ideas for adding your own variations.

We will first add a fence GameObject to the foreground so that our Player GameObject will walk behind it. Then we will add water and a ledge. With the ledge sorted to be in front of the water, it will appear as though there is some depth in our Scene. These details will go a long way toward giving the game life.

- 1. Select the fence Prefab from the \_prefabs folder. Place this roughly at the end of the first screen, just above the ground.
- 2. Duplicate this and move it to the right, into the second screen. Make two more copies of this, placing them to the right.
- 3. Use the Snap All Axes tip from earlier to make sure these are lined up correctly. Your Scene should resemble Figure 4.13.

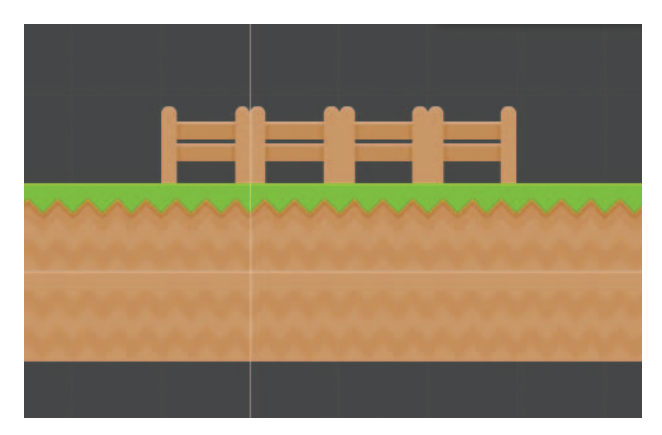

Figure 4.13 Scene View with the newly placed fence GameObjects

4. Make sure to place the first fence Prefab we added to our Scene under the Screen1 parent GameObject. Place the last three under the Screen2 version. This keeps our Hierarchy clean, and we will be able to find elements later on much more easily.

Last, we need to make sure we set the sorting for these, so our Player GameObject will walk behind them. We could do this on a per-object level, but that would take more time as well as make things less consistent. Doing this to the master Prefab in the \_prefabs folder will instantly update any of these we have added to our Scene.

Select the fence Prefab in the \_prefabs folder and look at its properties in the Inspector. Select the drop-down for the Sorting Layer and change it from Default to Foreground. Now our fence tiles will sort in front of our Player GameObject.

Now let's add the ledge and water. For this we will sort our sprites going back into the Scene. To make our Scene look slightly more realistic, we will change the end of our ground pieces to a ledge and add water:

- 1. Remove the last grassMid and grassCenter GameObjects from Screen2 by selecting them in the Scene View or Hierarchy and hitting the Delete key.
- 2. From the \_prefabs folder again, select the grassCliffRight Prefab and drag it into the Scene View. Place this roughly at the end of the tiles for Screen2.
- 3. Select the liquidWater Prefab and place it directly below the ledge sprite.
- 4. Last, select the liquidWaterTop\_mid Prefab and place it directly over the grass-CliffRight GameObject.
- 5. Let's set the Sorting Layer for the water so it draws behind the ledge sprite. Again, let's do this in the Prefab so that any instance of the water will automatically sort correctly. Select the water Prefabs and in the Inspector, set the sorting to be Background.

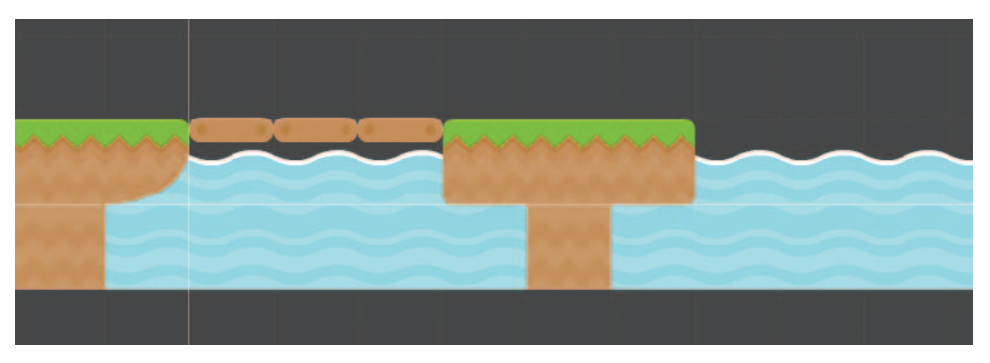

Figure 4.14 Our ledge and water GameObjects placed

- 6. Finally, we need to make sure the GameObjects are positioned precisely. Select the grassCliffRight and the two water GameObjects and hit the Snap All Axes button again.
- 7. Your Scene should resemble Figure 4.14. We have gone ahead and added a few additional sprites for Screen3, including an island and a bridge, as well as finished out the water. Remember to use your Sorting Layer and Order in Layer attributes to set the priority of the sprites. See the First\_Level\_Final Scene file if you get stuck.

# **Continuing On**

Now that we have a basic understanding of adding Prefabs to our tiles, positioning and snapping them, and sorting our sprites, we can continue. We leave you here to carry on and finish the rest of the level design. You are free to use the design we laid out at the beginning of the chapter or to make your own. Most of what we will be adding in the next few chapters can be done with any variation of the design, but we will show you a few select GameObjects and enemies we have chosen.

Feel free to finish this one and keep this chapter handy should you need to review any information. We have also included the final level completely laid out in the Project files for this chapter. This Unity Scene file is in the Chapter 4\_projectFiles > \_scenes folder and is named First\_Level\_Final. If you run into any roadblocks, check the Inspector and Hierarchy windows.

## Summary

In this chapter we learned a great deal of information on designing the first part of our level. We had a brief overview of level design and reviewed a few simple principles to make our level slightly more enjoyable.

After this we dug into Unity and using the Scene View and camera controls to navigate our Scene. Using a variety of methods, you should now be able to easily move around to view and place your GameObjects in world space.

We went into great detail on the Unity Transforms and Transform Components. This is how we will position, rotate, and scale the elements of our game. We went into 2D projections and Z-depth and how we will use sorting and ordering to added depth and priority to our sprites in the game.

Finally, we started building our first level, adding Prefabs, and setting up sorting and some organization for our Scene. We set a few attributes in the master Prefab and saw how this will directly update all instances in our Scene. From here you are left to carry on and finish the design of your level.

In Chapter 6, "Adding Animations to Our Scene," we will start bringing our characters and Scene elements to life. We will learn how to add a series of complex behaviors and how we can make things move realistically in a short amount of time and with little effort. With that, let's get moving!

## **Exercises**

- 1. Finish up the Scene, adding elements such as grass, clouds, and props. Remember to set the position with the Snap Settings tool, and set the priorities for the sprites.
- 2. Set the Sorting Layers in the master Prefabs themselves in the \_prefabs folder. This will ensure that all instances we add to our Scene carry them over.
- 3. Let's add some simple collision for our ground GameObjects. Select grassMid and grassCliffRight in the \_prefabs folder.
- 4. In the Inspector, click the Add Component button and select Physics 2D > Box Collider. This will add a Collider Component for our ground sprites that our Player GameObject will then be able to interact with.
- 5. The colliders are added, but centered to the pivot of our GameObjects. We need to have the collision cover the bounds of the sprite. Make sure that grassMid and grassCliffRight are still selected from the \_prefabs folder.
- 6. Under the Box Collider Component, find the attribute for Center and set its values in X and Y to 0.5. This will move the collision to center exactly around our sprites.
- 7. Don't forget to save your Scene!

# Index

#### Numbers

2D 2D animation vs., 96-97 2D physics vs., 120-121 Audio Source component properties, 230 file formats, 28 Scene View toggle, 24 sprites. See Sprites, 2D 3D 3D animation vs., 96-97 3D physics vs., 120-121 Audio Source component properties, 229-230 Canvas Component controlling GUI display, 294-296 file formats, 27-28 rendering 2D spriten, 98 Scene Gizmo in, 56-57 Scene View toggle, 24 transform animation in, 97 Unity engine default as, 41 3ds Max file format, 27-28 6DoF (six degrees of freedom), 120-121 16 bits format, 45

### A

A1 routine Components, 162 About Unity command, Help menu, 18 Add command, Component menu, 16 Add Component button, 37–38 Add Current button, Build Settings, 282 Add Curve button, Animation window, 102, 105–106 Add Event button, Animation Events, 102, 107 Add Keyframe Target, Animation window, 102 Add-ons, component installs, 2–3 Adobe Flash, sprite packing, 50 Adobe Photoshop, sprite packing, 49 Air control, character movement, 73-74 Align View to Selected command, GameObject menu, 16 Align with View command, GameObject menu, 16 Anchors UGUI Rect Transform, 297-298 UI Rect Tool, 299 Angry Bots example project, 3 .anim format, 99 Animation Clips, 100-101 Animation Component, 97, 99-100 Animation Events, 107 Animation Layer, 111 Animation State Machine, 108, 115-116 Animation tree, Animator window, 110 Animation window creating Animation Events, 107 creating animations inside Unity, 101 creating player walk animation, 105-106 editing Animation Clips, 100-101 Graph Editor, 102-103 Animations 2D vs. 3D, 96-97 bump, 154-155 Fly enemy, 184-185 imported, 98-99 overview of, 95 preparing victory trigger prefab, 270 principles of, 95-96 scripted, 98 Slime enemy, 165-166 transform vs. frame, 97-98 viewing number in scene, 267

Animations, creating with Animation Component, 100 with Animation State Machine, 108, 115 - 116with Animation window, 101-104 with Animator Component, 109 with Animator Controller, 108-109 with Animator Window, 110-112 assigning Animation Clip, 100-101 assigning Animation Events, 107-108 with Dope Sheet, 104-105 with Graph Editor, 102-104 overview of, 99 player's idle and walk, 105-107 review exercises, 117 updating PlayerController to view, 112 - 115Animator Component adding temporary immunity postdamage, 174 creating bump animation, 154 creating VictoryTrigger script, 274 editing PlayerController, 112 overview of, 109 Animator Controller adding animation to Slime enemy, 165 - 166creating bump animation, 154-155 editing in Animator window, 110-112 overview of, 108 for player character, 109 viewing animation in real-time, 105 - 106Animator window, 110-112, 115-116 Anticipation, in animation, 95 Any State, animations, 115-116 API Compatibility Level, Web Player Player Settings, 283 Appeal, in animation, 95 Application.LoadLevel() function, SplashScreenDelayed script, 277 Apply Changes to Prefab, GameObject, 15 Apply Root Motion, Animator Component, 109 Arcs, in animation, 96

Arrays scripting CoinSpawner Component, 152 - 154scripting HUD, 208 scripting PitTrigger Component, 143 Arrow keys, camera movement, 58 Aspect drop-down, Game View, 24 Assets batching for optimization, 266 file naming conventions, 7-8 folder organization of, 7, 247-248 using as Components in game, 36-39 using labels to earmark individual, 249 Assets, creating 2D file formats, 28 3D file formats, 27-28 from Assets menu, 29-30 components, 36-39 GameObjects, 33-36 importing from inside Unity, 28-29 importing packages, 31-33 importing premade, 29 overview of, 27 review exercises, 39 Assets menu, 13-14, 29-30 Attach to Process window, breakpoints, 91 - 92Audio command, Component menu, 16 Audio effects adding footsteps to walk cycle, 231-233 adding to collectible system, 236-238 adding to damage event, 234-236 adding to jump event, 233-234 recording audio at runtime, 228 Unity's audio system, 227-231 Audio Listener Component defined, 37, 227 overview of, 230 Audio Reverb Zone Component, 227, 230-231 Audio Source Component 2D sound settings, 230 3D sound settings, 229-230 adding footsteps to walk cycle, 231 - 233

adding sound to collectible system, 237 - 238adding sound to damage event, 235 adding sound to jump event, 234 defined, 228 properties, 228-229 Audio toggle, Scene View, 24 audioSource property, 232 Authors, about this book's, xxvii Automatic Layout, 197 Automatic Slicing, 46-47 Avatar, Animator Component, 109 Awake() function adding footsteps to walk cycle, 231-232 CameraFollow script, 239-240 editing PlayerController script, 112 Axes 2D vs. 3D animation, 96-97 2D vs. 3D physics, 120-121 CameraFollow script, 241 creating bump animation, 154-155 navigating with Scene Gizmo, 56-57 particle system curves, 219-220 positioning GameObject with Transform tools, 59-61 sizing Checkpoint trigger, 138-139 X. See X-axis Y. See Y-axis Z. See Z-axis, in 3D

## B

Background image, UI, 294–295 Batching optimization with, 266 viewing draw cells reduced due to, 267 Web Player Player Settings, 283 Behaviors 2D, 41–42 particle system properties, 217–218 unexpected, 91 Best practices, file naming conventions, 8 Blend Trees, animation, 116 Block\_Bump animation, 155 Boo, supported by Unity3D, 71–72 Bounciness, Physics 2D Materials, 128–129 Box Collider 2D adding walls to level, 164 defined, 126 preparing Slime enemy GameObject, 160 preparing spawn trigger, 188 preparing victory trigger prefab, 270 Break Prefab Instance, GameObject menu, 15 Breakpoints, in code execution, 90-91 Bringing it all together building and deploying. See Building and deploying game hooking up Intro screens, 275-277 levels. See Levels, tying together monetization, 287-290 polishing considerations, 286-287 recovering from Game Over, 278-279 starting over from win, 279-281 summary, 290 Build & Run command, File menu, 12 Build and Run button, Build Settings, 282 Build button, Build Settings, 282 Build Settings window buttons in, 281-282 cleaning up player death, 244 cross-platform players, 283 deploying game to Web, 285 in File menu, 11 hooking up Intro screens, 275-277 PC, Mac, and Linux, 282-283 post-deployment, 286 preparing victory trigger Prefab, 271 Web Player Build Settings, 282 Web Player Player Settings, 283–285 Building and deploying game building game for Web player, 285 cross-platform Player Settings, 283 deploying game to Web, 285 overview of, 281-282 PC, Mac, and Linux standalone Build Settings, 282-283 post-deployment, 286 right settings for the job, 284-285 Web player's Build Settings, 282 Web player's Player Settings, 283-284 Bump animation, 154-155

Buttons, GUI defined, 195 Game Over screen, 201–202 Game Win screen, 202–203 Buttons, UGUI, 291

## С

C# programming language, 71-72 Camera arrow keys, 58 cleaning up, 238-241 controls, 57-58 creating GameObject, 33-34 defined, 37 Hand tool, 58 managing Scene with multiple, 204 mouse shortcut, 58 perspective vs. isometric view, 57 resetting focus point to selected object, 56 setting up basic follow-cam, 83 WASD movement, 58 CameraFollow script cleaning up camera, 238-241 JavaScript sample code for, 311-312 Canvas Component, UGUI defined, 292 example interface, 293 overview of, 293-294 in Rect Transform, 296 in Render mode, 294-296 Cascading Style Sheet (CSS), native GUI, 195 Catch block, error handling, 87-89, 138 Center on Children command, GameObject menu, 15 Center tool, Transform Gizmo Toggles, 19 Challenge, levels of, 190-191 Character acceleration, 72 Check for Updates command, Help menu, 18 Checkpoints creating, 136-140 as critical path material, 140 polishing game, 286 using with respawn, 140-144 CheckpointTrigger script JavaScript sample code for, 312 scripting Checkpoint Component, 137-138

CheckXMargin() function, CameraFollow script, 240 CheckYMargin() function, CameraFollow script, 240 Choose Components screen, installing Unity, 2 - 3Circle Collider 2D creating damage trigger, 169 creating for GameObject, 126-127 defined, 126 preparing Fly enemy GameObject, 183 preparing Slime enemy GameObject, 160 Classes, GUI, 197 cleaning up camera, 238-241 Clear Parent command, GameObject menu, 15, 21-23 Code calling damage particle system from, 225-227 error handling. See Error handling and debugging methods of shorthand, 82 in Unity3D, 71-72 Code, organization of optimizing, 254 shorthand code, 261 using concise functions, 261 using constants, 256-261 using regions, 254-256 Code samples, JavaScript collectible scripts, 307-309 enemy scripts, 309-310 game system scripts, 310-314 GUI scripts, 314-320 hazard scripts, 320-321 overview of, 301 player scripts, 301-307 system scripts, 322 Coin box adding sound to, 236-237 bump animation for, 154-155 defined, 144 hooking up particle effect, 223 particle effect for, 220-222 preparing prefabs for collection, 147-150 Coin value defined. 144

for finished coin prefabs, 146 retrieving, 274-275 CoinBox script JavaScript sample code for, 307-308 overview of, 150-151 CoinCounter script creating, 206-207 hooking up to Player GameObject, 210-212 JavaScript sample code for, 314-315 CoinPickup script adding sound to coin collection, 237-238 JavaScript sample code for, 308 overview of, 145-146 tracking player stats, 156-157 CoinPop() function, Coinbox script, 151 Coins. See Collectibles coinsCollected variable creating VictoryTrigger script, 273 PlayerStats script, 156, 168, 211, 304 retrieving coin value, 274-275 CoinSpawner Component, 152-154 CoinSpawner script creating, 152-153 disabling coin box prefab, 148 JavaScript sample code for, 308-309 CollectCoin() function, 156-157 Collectibles adding sound to, 236-238 adding touch of polish to, 154-155 coin box prefabs, 147-150 CoinBox script, 150-151 CoinPickup script, 145-146 CoinSpawner script, 152–153 floating coin prefabs, 145 hooking it all together, 153-154 overview of, 144-145 popped coin prefabs, 147 script samples for, 307-309 tracking player stats, 155-157 Colliders adding triggers to GameObjects, 136 creating checkpoints, 136-140 handling collision with other Slimes, 165-166 Physics 2D, 125-128 reducing triangle count with, 266 Trigger2D functions raised by, 135-136

Collision Detection, optimizing Rigidbody attributes, 263 Collision module, particle system, 219 Color by Speed module, particle system, 218 Color Over Lifetime module, particle system, 218, 224 Compatibility, Web Player Player Settings, 283 Component menu, 16 Components adding to GameObject, 37 assigning, 37-39 creating GameObject, 33-34 overview of, 36-37 persisting data between Scenes/game sessions, 157 UGUI. 291-293 Compound Controls, GUI, 197 Compressed format, 44 Console filtering contents of, 89 using Debug.Log() and spamming, 90 Constants naming conventions for, 258 overview of, 256 using shorthand code, 261 Constants script creating, 256-258 JavaScript sample code for, 322 preparing victory trigger prefab, 270-272 updating PlayerController script, 258-261 Constraints, Physics 2D, 129-134 ContactDamage script, 169-170, 320 Containers, organizing Hierarchy into, 249-252 Control bars, 23-24 Controls, GUI, 195-197 Conventions, used in this book, xxiii-xxiv Copy/paste, importing premade assets, 29 Coroutines, 175, 200 Create command Assets menu, 13 GameObjects, 23 Create Empty command, GameObject menu, 15, 34-35 Create Other command, GameObject menu. 15

Critical paths, 140 Cross-platform Build Settings, 283 CSS (Cascading Style Sheet), native GUI, 195 Culling Mode, Animator Component, 109 Curves, particle system, 219–221

## D

Damage, dealing adding sound to event, 234-236 adding temporary immunity post-damage, 172-175 calling particle system from code, 225-227 creating damage trigger, 168-170 creating particle effect for, 223-225 handling player death, 177-178 overview of, 167 passing through player space, 170-171 to the pits, 172 representing immunity, 175-177 updating PlayerStats script, 167-168 damage property, ContactDamage, 170 Data, persisting between Scenes/game sessions, 157 Day 1 DLC, monetization purchase model. 288 Death, player cleaning up, 241-245 handling, 177-178 deathTimeElapsed variable, cleaning up player death, 243 Debugging. See Error handling and debugging Debug.Log() function, 89-90 Debug.LogError() function, 88, 90-91 Default Behavior Mode, 2D workspace, 42 delay property, VictoryTrigger script, 273 - 274Delete command Assets menu, 14 Edit menu. 12 keyframes, 103-104 Deployment of game to Web, 285-286 Details, adding in level design, 55-56 Development environment setup overview of, 9 Unity interface for. See Unity interface Welcome screen, 9-10

Diegetic user interfaces, 194 Difficulty. See Hazards and difficulty Direct3D, Web Player Player Settings, 283 directionAB property, FlightPoints, 180-182 Discrete tile movement, 72 Distance Joint 2D constraint, 130 DLC (downloadable content), 287-288 Document Editor, MonoDevelop, 75-76 Document Outline panel, MonoDevelop, 76 Documentation, Unity, 8 Dope Sheet, animating, 104-105 Downloadable content (DLC), 288 Downloading Unity, 1-2 Drag and drop adding Component to GameObject, 37 adding Rigidbody to give character, 124 existing Prefabs, 38-39 Draw calls optimizing, 264-265 viewing number to process before batching, 267 Draw mode, Scene View, 23 Duplicate command, Edit menu defined. 12 duplicating GameObjects, 64-66 efficient level design, 66-67 Duration property, particle system defined. 217 particle effect for coin boxes, 220 particle effect for damage, 224 Dynamic Batching, 283 Dynamics, creating, 130-134

## Ε

Edge Collider, 126 Edit menu, 12–13 Editing Animator Controller, 110–112 particles, 216 PlayerController, 112–115 tangents, 103–104 Effects adding footsteps to walk cycle, 231–233 adding sound to collectible system, 236–238 adding sound to damage event, 234–236 adding sound to jump event, 233–234

cleaning up camera, 238-241 cleaning up player death, 241-245 overview of, 215 particle. See Shuriken Particle System review exercises, 245 Unity's audio system and, 227-231 Effects command, Component menu, 16 Effects drop-down, Scene View, 24 Emission module, particle system, 218, 221, 224 Enemies creating more types of, 286 JavaScript sample codes for, 309-310 maintaining arrangements, 187-189 Enemy, creating first. See also Damage, dealing adding animation to Slime, 166-167 adding wall to level, 164-165 EnemyController script and inheritance, 161-162 EnemySlime script, 162–164 handling collision with other Slimes, 165-166 overview of, 159 preparing Slime enemy GameObject, 159-161 Enemy, creating second adding animation to enemyFly, 184-185 adjusting FlightPoints script, 185-187 FlyController script, 185 overview of, 182-183 preparing enemyFly GameObject, 183-184 EnemyController script, 161-162, 309 enemyFly. See Enemy, creating second EnemySlime Component, 165-166 EnemySlime script, 162-164, 309-310 Error handling and debugging 2D sprite animations, 101 halting code execution with breakpoints, 90-93 handling exceptions, 85-86 overview of, 85 using Debug.Log(), 89-90 using Try-Catch-Finally, 87-89 your own code, 138 Event System, UGUI, 293

Events adding sound to damage, 234–236 adding sound to jump, 233–234 player walk animation, 232–233 trigger, 135–136 Exaggeration, in animation, 96 Examples JavaScript code. *See* JavaScript code samples projects, 3 Exception handling. *See* Error handling and debugging Export Package command, Assets menu, 14 External Forces module, particle system, 219

#### F

F2P (Free to Play), monetization purchase model, 287-289 Facing, handling player, 79-80 FBX file format 3D, 27-28 importing animations, 99 File browser, importing premade assets from, 29 File menu. 11-12 Files 2D format, 28 3D formats, 27-28 audio formats, 227 naming conventions, 7-8 organizing scripts via filename, 253-254 setting project structure, 6 Filtering Console contents, 89 Finally block, handling exceptions, 87-89 Find command, Edit menu, 13 Find References in Scene command, Assets menu, 14 First Streamed Level, Web Player Player Settings, 283 Fixed Layout, 197-198 Fixed Timestep, Time Manager, 263 FixedUpdate() function adding Try-Catch-Finally to, 87-88 for animation, 113-115 for basic jumping, 80-82 for basic lateral movement, 79 CameraFollow script, 240

FixedUpdate() function (continued) defined, 77 EnemySlime Component script, 164 FlightPoints script, 180-182, 186 setting player facing, 79-80 Time Manager handling, 262 Flare Layer Component, 37 flickerDuration property, PlayerStats, 176-177 flickerTime property, PlayerStats, 176 FlightPoints script adjusting for Fly enemy, 185-186 JavaScript sample code for, 312-313 moving platforms at set speed, 180-182 Flip() function EnemyController script, 161–162 EnemySlime script, 165 FlightPoints script, 186 FlyController script, 185 setting player facing, 80 Floating coins, 144-145 FlyController script, 185, 310 Flying enemy. See Enemy, creating second Fly\_Move animation, 184-185 Folders organizing assets into, 247-248 organizing for project, 7 organizing prefabs into, 248-249 organizing script files into, 253-254 Follow-cam, setting up, 83 Follow-through action, animation, 96 Footsteps, sound of player, 231-233 footstepSounds property, 232 Force physics and, 120 Rigidbody behavior as, 124 Force Over Lifetime module, particle system, 218 Formats 2D file, 28 2D sprite, 44-45 3D file, 27-28 audio, 227 FPS (frames per second), viewing, 267 Frame animation overview of, 97 using transform animation with, 97

Frame, Animation window, 102
Frame Selected command, Edit menu, 12
Free to Play (F2P), monetization purchase model, 287–289
Friction attribute, Physics 2D Materials, 128–129
Full air control system, 73

## G

Game Over screen creating, 201-202 recovering from Game Over, 278-279 Game system scripts CameraFollow, 311-312 CheckpointTrigger, 312 FlightPoints, 312-313 overview of, 310 SpawnTrigger, 313 VictoryTrigger, 313-314 Game View animation in. 107 overview of, 24-25 Render mode displaying GUI in, 294-296 Render Statistics window in, 266 toolbar controls, 20 Game Win screen creating, 202-203 starting over from win, 279-280 Game world, building Grid Settings, 63 level design theory, 53-56 objects with Pixels to Units, 62-63 objects with Transform tools, 59-61 objects with Z-depth, 61-62 overview of, 53 review exercises, 69-70 Scene navigation, 56-58 Snap Settings, 63-64 Game world, building first level continuing on, 69 efficient level design, 66-67 positioning GameObjects, 64-66 sorting elements, 67-69 GameObject menu, 15-16, 34-37 GameObjects adding trigger Components to, 136 Components as "guts" of, 36-39

creating, 34-37 creating HUD scripts, 206-211 creating HUD visuals, 204-205 creating in Scene View, 23 creating particle system, 216-217 Inspector giving detailed description of, 20 losing focus of/centering view on, 56 parenting with Hierarchy, 20 UGUI, 291-293 understanding, 33-34 gameObjects property, spawnTrigger, 189 GameOverScript script GameOver screen, 201-202 JavaScript sample code for, 316 recovering from Game Over, 278-279 Gameplay systems adding triggers to GameObjects, 136 creating checkpoints, 136-140 creating collectibles. See Collectibles overview of, 135 review exercises, 158 tracking player stats, 155-157 triggers and, 135-136 using checkpoints with respawn, 140-144 GameWinScript script Game Win screen, 203 JavaScript sample code for, 317 starting over from win, 280 GetNearestActiveCheckpoint() function, 143-144 Gizmos drop-down, Scene View, 56-57 Gizmos toggle Game View, 25 Scene View, 24 GPU Skinning, Web Player Player Settings, 283 Graph Editor, 102-104 Graphics Emulation command, Edit menu, 13 Gravity adding Rigidbody for interaction with, 124 - 125physics and, 120 Gravity Multiplier property, particle system coin boxes, 220 damage, 224 defined, 218

Grid Slicing, Sprite Editor, 47-48 Grid snapping positioning GameObjects, 64-66 setting Pixels to Units for tile sprites, 63 groundCheck property, PlayerController, 77-78,81 groundCheckRadius property, PlayerController, 77 groundLayers property, PlayerController, 77-78 GUI Layer Component, 37 UGUI. See UGUI (Unity GUI) GUI scripts CoinCounter, 314-315 GameOverScript, 316 GameWinScript, 317 GUIGame, 318-319 overview of, 314 SplashScreenDelayed, 319 TitleScreenScript, 319-320 GUIGame script, 209-210, 318-319

#### Η

Hand tool, 19, 58 Hazards and difficulty creating first enemy. See Enemy, creating first creating second enemy, 182-187 dealing damage to player. See Damage, dealing expanding on platforming, 178-182 handling player death, 177-178 JavaScript code samples for, 320-321 maintaining enemy arrangements, 187-190 more types of hazards, 286 review exercises, 191 understanding challenge, 190-191 Heads-up display. See HUD (heads-up display) Health, player carrying forward from level to level, 286 creating HUD script to update, 208-211 hooking up to Player GameObject, 210 - 212representing with heart icon, 205

Heart GUI setup HUD visuals for player health, 204-205 updating player health in real time, 208-211 Heart icon, for player health, 205 Help menu, 17-19 Henley, James A., xxv Hierarchy creating GameObject, 33-35 efficient level design, 67 Hierarchy list, 20 organization of, 250-252 positioning GameObjects with Snap Settings, 64-66 setting project structure, 6 Hinge Joint 2D constraint, 130-134 Horizontal Scroll Bar, GUI, 196 Horizontal Slider, GUI, 196 HUD (heads-up display) creating scripts, 206-211 creating visuals, 204-205 defined, 204

## I

Idle state, player's, 115-116 #if UNITY\_STANDALONE tag, recovering from Game Over, 279 Image Component, UGUI adding mini-map graphic, 295-296 creating background image, 294-295 defined, 292 sizing with UI Rect Tool, 298-299 Immunity adding temporary player, 172-175 visually representing, 175-177 ImmunityDuration property, PlayerStats, 173-174 immunityTime property, PlayerStats, 173-174 Import New Asset command, Assets menu, 14, 28-29Import Package command, Assets menu, 14 Importing 2D sprites, 43-45 animations, 98-99 assets from inside Unity, 28-29 packages for asset creation, 31-33 premade assets from file browser, 29

Inherent Velocity property, particle systems, 218 Inheritance EnemyController script, 161 EnemySlime script, 162 Input Manager, 83-85 InputField Component, UGUI, 292 Inspector building 2D sprites, 43 creating GameObject, 33-35 hiding public variables in, 77 overview of, 20-21 viewing animation in, 107 Installation component installs, 2-3 downloading Unity for, 1-2 Interface elements. See UGUI (Unity GUI); UI (user interface) Interpolate, optimizing Rigidbody attributes, 263 Intro screens, hooking up, 275-276 Introduction to Unity component installs, 2-3 downloading and installing, 1-2 example project, 3 file naming conventions, 7-8 folder organization, 7 MonoDevelop, 3-4 overview of, 1 project structure, 6 Project Wizard, 4-6 Unity Development Web Player, 3 Is Trigger attribute, colliders, 125–126 isDead variable, player death, 243 isFacingRight property EnemyController, 162 PlayerController, 77 PlayHitReaction() function, 226 isImmune property, PlayerStats, 173-174 Isometric view, camera, 57 isTrigger property, floating coin Prefabs, 145 isTriggered property CheckPointTrigger script, 137-138, 312 PitTrigger script, 142, 321 SpawnTrigger script, 189, 313 VictoryTrigger script, 272-274, 313-314

## J

```
JavaScript code samples
   collectible scripts, 307-309
   enemy scripts, 309-310
   game system scripts, 310-314
   GUI scripts, 314-320
   hazard scripts, 320-321
   overview of, 301
   player scripts, 301-307
   system scripts, 322
JavaScript, supported by Unity3D, 71-72
Johnson, Matthew, xxv
Jumping
   adding sound to player, 233-234
   air control systems for, 72-73
   implementing basic, 80-82
   JumpForce property and, 77-78
```

## K

Keyed frames, Graph Editor, 102–103 Keyframes adding animation to Fly enemy, 184 animation using, 102 recorded for current animation, 105

## L

Labels asset naming conventions, 8 GUI, 195 organization of, 249 Lateral movement, implementing, 79 Layer Collision Matrix box overview of, 123-124 passing through player's space, 171 in Physics 2D Settings, 122 Layers and Layout drop-downs, toolbar, 20 Layers, toolbar, 20 Layout drop-down window, 17, 20 Layouts, GUI, 197-198 Level design adding details, 55-56 adding timers, 286 carrying health forward from level to level, 286 creating roadmap, 54-55 efficient, 66-67

overview of, 53 rules of, 55 setting scene, 53-54 Levels, tying together creating victory trigger script, 272-274 overview of, 269 preparing victory trigger prefab, 269-272 retrieving coin value, 274-275 Licenses installing Unity and, 2 managing in Help, 18 platforms requiring, 282 Lighting toggle, Scene View, 24 Limit Velocity Over Lifetime module, particle system, 218 Linked assets, namespaces for, 8 Linux, standalone Build Settings, 282-283 Local tool, Transform Gizmo Toggles, 20 Lock View to Selected command, Edit menu, 12 Looping property, particle system coin boxes, 220 damage, 224 defined, 217 Losing game creating Game Over screen, 201 - 202recovering from, 278-279

### Μ

Mac, standalone Build Settings, 282-283 Main Camera cleaning up, 238-239 Components, 36-37 as first Game Object, 33-34 follow-cam setup, 83 perspective vs. isometric view, 57 properties shown in Inspector, 21-22 title screen with, 200 TrackPlayer() function and, 241 UGUI Render mode settings for, 294 Make Parent command, GameObject, 15 Manage License command, Help menu, 18 Manual Slicing, Sprite Editor, 45-46 Map graphics, 295-296 Mask Component, UGUI, 299 Mask GameObject, UGUI, 296, 298-299

Mass adding Rigidbody for character, 124-125 physics and, 119-120 Massively multiplayer online role-playing game (MMORPG) subscriptions, 287 Material attribute, Colliders, 125 Materials Physics 2D, 128-129 reducing draw cells for optimization, 264-265 Max Particles property, particle system coin boxes, 221 damage, 224 defined, 218 Maximize on Play, Game View, 25 Maximum Allowed Timestep, Time Manager, 263 maxSpeed property EnemyController, 162 PlayerController, 77-78 using breakpoints, 93 Maya 3D file format, 27-28 Menus Assets menu, 13-14 Component menu, 16 Edit menu, 12-13 File menu, 11-12 Game Over screen, 201-202 Game Win screen, 202-203 GameObject menu, 15-16 Help menu, 17-19 title screen, 200-201 Unity interface, 10-11 Window menu, 17 Mesh command, Component menu, 16 Mesh data, Web Player Player Settings, 283 Meta user interfaces, 194 Miscellaneous command, Component menu, 16 MMORPG (massively multiplayer online role-playing game) subscriptions, 287 Modules music tracker, 228 particle system, 218-219 Monetization choosing right strategy, 288-290 common purchase models, 287 overview of, 287

MonoDevelop-Unity IDE developing and running scripts with, 3, 75 - 76initial script setup, 76-77 lateral movement, 79 properties, 77-79 Mouse shortcut, camera movement, 58 Move to View command, GameObject menu, 15 Move X (Y and Z), Snap Settings, 63-64 Movement air control and, 72 basic follow-cam, 83 character acceleration and, 72 coding in Unity3D, 71-72 creating/hooking up PlayerController, 74 - 75discrete vs. smooth tile, 72 error handling tools. See Error handling and debugging filling in properties, 77-79 initial script setup, 76-77 Input Manager for, 83-85 jumping, 80-82 lateral, 79 MonoDevelop-Unity IDE, 75-76 overview of, 71 player's facing, 79-80 Moving platforms Fly enemy GameObject, 183-184 Prefab for, 179-180 between two points at set speed, 180-182

### Ν

Namespaces file naming conventions, 7–8 searching for file in Project Browser, 21–23 Naming conventions constants, 258 files, 7–8 new projects, 5 organizing assets into folders, 247–248 organizing script files, 253–254 native GUI Controls, 195–197 overview of, 194–195 Skin, 195 Style, 195 Navigation command, Component menu, 16 Navigation, Scene, 56–58 Nested GameObjects, 179–180 Network Emulation command, Edit menu, 13 New Project command, File menu, 11 New Scene command, File menu, 11 Nodal tree workflow, Animator window, 110 Non-diegetic user interfaces, 194

## 0

OBJ 3D file format, 27-28 Object manipulation grid settings, 63 Pixels to Units settings, 62-63 positioning GameObjects, 64-66 Snap Settings, 63 Transform tools, 59-61 Z-depth, 61-62 OnGUI() function GameOverScript script, 279 GUI layouts, 197-198 OnGUI system. See UGUI (Unity GUI) Online references Audio Reverb Zone Component properties, 230-231 coroutines, 175 documentation and learning resources, 8 downloading Unity, 1 persisting data between Scenes/game sessions, 157 PlayerPrefs class, 274 supplementary materials, xxiv Unity Asset Store, 72 OnTriggerEnter2D() function Coinbox script, 151 CoinPickup script, 145-146 ContactDamage script, 170 defined, 135 EnemySlime script, 164, 165 PitTrigger script, 143, 245 SpawnTrigger script, 190 VictoryTrigger script, 273-274 OnTriggerExit2D() function, 136 OnTriggerStay2D() function, 136 Open command, Assets menu, 13

Open Project command, File menu, 11 Open Project tab, Project Wizard, 4 Open Scene command, File menu, 11 Optimizations batching, 266 draw calls, 264-265 overview of, 247, 261-262 physics, 262-263 Prefabs, 262 Rendering Statistics window, 266-267 summary exercises, 268 triangle count, 265-266 Optimize Mesh Data, Web Player Player Settings, 283 Order in Layer attribute, 62, 264 Organization assets, 247-248 code, 254-261 Hierarchy, 250-252 Labels, 249 overview of, 247 Prefabs, 248-249 script files, 253-254 Overlapping action, animation, 96

## Ρ

Pack setting, Sprite Packer, 48 Packages defined, 31 importing, 31-33 overview of, 5 Packing Policy setting, Sprite Packer, 49 Packing Tag, 48-49 Panel Component, UGUI, 291 Parameters, assigning via animations, 111-112 Parenting, GameObjects with Hierarchy, 20 Particle effects. See also Shuriken Particle System coin boxes, 220-222 damage, 223-227 defined, 216 using fewest number of, 227 Particle system creating, 216-217 curves, 219-220 defined, 215 modules and properties of, 217-219

Particle System Component creating particle effect for damage, 223 - 225creating particle system, 216–217 dragging sprite onto GameObject, 222 Particles, defined, 215 Pause command, Edit menu, 13 Pay once, purchase model, 287-289 Pay to win, purchase model, 287-289 PCs, standalone Build Settings, 282-283 Performance. See Optimizations Perspective view, camera, 57 Physics 2D Settings, 122-124 2D vs. 3D, 120-121 adding constraints, 129-134 Collider types, 125-128 creating Materials, 128-129 force, 120 gravity, 120 mass, 119-120 optimizing, 262-263 Physics 2D Settings, 122-124 review exercise, 134 Rigidbodies, 124-125 understanding, 119 Physics 2D command, 16 Physics command, 16 Physics2D check, FixedUpdate(), 81 Pit Prefab, 172 PitTrigger script cleaning up player death, 245 JavaScript sample code for, 320-321 using checkpoints with respawn, 142-144 Pivot tool, Transform Gizmo Toggles, 19 Pivot values, UGUI Rect Transform, 298 Pixel Perfect, UGUI Render Mode, 294 Pixels to Units value, 45, 62-63 Platform GameObjects, Flight Points script, 180 - 182platformMoving Prefab, 179-180 Platforms building and deploying game, 281-282 PC, Mac, and Linux standalone Build Settings, 282-283 Web Player Build Settings, 282

Play command Animation window, 101 Edit menu, 13 Play on Awake property adding sound to coin box, 236-237 particle system, 218, 221, 224 PlayClipAtPoint() function, coin collection, 238 PlayDamageAudio() function, damage event, 235 Player Idle clip, and walk animation, 105-106 Player scripts, JavaScript code samples PlayerController script, 301-304 PlayerStats script, 304-307 Player Settings button, Build Settings, 281 PlayerController script adding basic jumping, 80-82 adding breakpoints, 90-93 adding Debug.Log, 89-90 adding footsteps to walk cycle, 231-233 adding lateral movement, 79 adding sound to damage event, 234-236 adding sound to jump event, 233-234 calling damage particle system from code, 226-227 creating and hooking up, 74-75 editing, 112-115 handling exceptions, 86 handling player's facing, 79-80 initial setup, 76-77 JavaScript sample code for, 301-304 properties, 77-79 PlayerIsDead() function adding sound to damage event, 236 cleaning up player death, 242-243 handling player death, 177 PlayerPrefs class more information on, 274 recovering from Game Over, 279 retrieving player's coin value from, 274 - 275VictoryTrigger script, 271, 273-274 PlayerStats script calling damage particle system from code, 225 - 227cleaning up player death, 242-243 dealing damage, 167-170

handling immunity, 172-177 handling player death, 177-178 hooking up HUD display to, 211-212 JavaScript code sample, 304-307 retrieving player's coin value, 274-275 sound for damage event, 235-236 tracking player stats, 155-157 PlayFootstepAudio() function, 232 PlayHitReaction() function damage particle system, 226 player death, 177 PlayerStats, 174 sound for damage event, 236 temporary immunity, 174 playHitReaction property, ContactDamage, 170 PlayJumpAudio() function, 234 Polishing finished games, 286-287 Polygon Collider, 126 Polygon mesh, 98 Polygon triangles, optimization, 264-265 Popped coin Prefabs, 147 Post-deployment, 286 Prefabs adding collision to, 128 adding sorting elements to, 67-69 attaching physics Materials to, 129 coin box, 147-150 Coinbox script, 150-151 CoinPickup script, 146 floating coin, 145 Fly enemy, 187 level design and, 66-67 optimization of, 262 organization of, 248-249 overview of, 38-39 platformMoving, 179-180 popped coin, 147 positioning GameObjects, 64-66 saving checkpoints or pits as, 144 victory trigger, 269-272 Preferences command, Edit menu, 13 Preferences, switching between 2D/3D, 5 Premade assets creating new assets, 29-30 importing from file browser, 29 importing packages, 31-33

Presentation, Web Player Player Settings, 283 Preset window, anchor, 298 Previous/Next Keyframe, Animation window, 101 Prewarm property, particle system, 217 Project Browser adding Animator Controller from, 108 building 2D sprites, 43 list of labels in, 249 Project Location, 5 Project Settings command in Edit menu, 13 setting Project workspace to 2D, 41-42 Time Manager, 262-263 Project Wizard, 4-6 Projects creating with Project Wizard, 4-6 file naming conventions, 7-8 folder organization, 7 structure of, 6 Properties Animation Component, 100 Audio Reverb Zone Component, 230-231 Audio Source Component, 228-230 CameraFollow script, 240 ContactDamage, 170 EnemyController, 162 FlightPoints script, 180-182 Input Manager, 83-84 particle system, 217-219 PlayerController, 77-79 PlayerStats, 174, 176 Public variables, 77 Purchase models, monetization, 287-290

## R

RawImage Component, UGUI, 292 Realism, and character acceleration, 72 Receives Events, UGUI Render Mode, 294 Record, Animation window, 101 Rect Transform, UGUI, 296–298 Reduced air control system, 72 Reference Manual command, Help menu, 18 Refresh command, Assets menu, 14 Regions, code, 254–256 Registration authorization, 3–4 Reimport All command, Assets menu, 14 Reimport command, Assets menu, 14 Release Notes command, Help menu, 19 Render Mode Scene View, 23 UGUI, 294-296 Render Settings command, Edit menu, 13 Renderer module, particle systems, 219, 222, 225 Rendering command, Component menu, 16 Rendering path, Web Player Player Settings, 283 Rendering Statistics window, 266-267 Repack setting, Sprite Packer, 48 Repeat Button, GUI, 195 Report a Bug command, Help menu, 19 Resolution building 2D sprites, 44-45 Web Player Player Settings, 283 Respawn for more forgiving replay, 137 sizing/placing checkpoint trigger for, 139 - 140Rigidbodies adding constraints, 129-134 optimizing physics, 263 Physics 2D and, 124-125 preparing Slime enemy GameObject, 160 Roadmaps, level design, 54-55 Rotation 2D vs. 3D physics, 121 with Rotate tool, 19, 59-60 Snap Settings tools, 63 Rotation by Speed module, 219 Rotation Over Lifetime module, 219, 225

## S

Sample, Animation window, 102 Sandbox Projects, testing gameplay scripts, 5 Save Project command, File menu, 11 Save Scene As command, File menu, 11 Save Scene command, File menu, 11 Save Search, Project Browser, 23 Scale tool positioning GameObject with, 60–61 Snap Settings, 63 as Transform tool, 19 UI Rect Tool as, 298–299 Scene Gizmo, 56-57 Scene View building 2D sprites, 43 building navigation in game world, 56-58 creating 2D workspace, 43 creating GameObject in, 33-35 interface view, 23-24 particle system animating in, 216-217 Pixels to Units size for tile sprites in, 63 viewing animation in, 107 Scenes in Build list, Build Settings, 275-277 sceneToLoad property, VictoryTrigger script, 273 - 274Score, carrying forward after winning game, 286 Screen Space Camera, UGUI Render Mode, 294 Screen Space Overlay, UGUI Render Mode, 294 Screen Space, UGUI Rect Transform, 296-297 Screen, viewing resolution/memory usage, 267 Scripted animation, 98 Scripting Define Symbols, Web Player Player Settings, 283 Scripting languages, Unity3D, 71-72 Scripting Reference command, Help menu, 18 Scripts. See also GUI scripts; JavaScript code samples building with MonoDevelop, 3, 74–75 CheckpointTrigger, 137-138, 312 CoinBox, 150-151, 307-308 CoinCounter, 206-207, 211-212, 314-315 CoinPickup. See CoinPickup script CoinSpawner, 148, 152-153, 308-309 ContactDamage, 169-170, 320 EnemyController, 161-162, 309 EnemySlime, 162-164, 309-310 FlightPoints, 180-182, 185-186, 312-313 FlyController, 185, 310 GameOverScript, 201-202, 279 GameWinScript, 202-203, 279-280 organizing files for, 253-254 PitTrigger, 140-144, 245, 320-321 PlayerStats. See PlayerStats script
reusing via packages, 5 SpawnTrigger, 189-190, 313 SplashScreenDelayed, 199-200, 276-277, 319 testing gameplay, 5 TitleScreenScript, 200-201, 277, 319-320 VictoryTrigger, 272-274, 313-314 Scroll View, GUI, 197 Scrollbar Component, UGUI, 292 Search bar, Project Browser, 21-23 Secondary action, animation, 96 Select All command, Edit menu, 13 Select Dependencies command, Assets menu, 14 Select Sprite window, 37-38 Selection command, Edit menu, 13 Selection Grid, GUI, 196 Shadow casters, viewing total number of, 267 Shape Module, particle system, 218, 221, 224 Shorthand code learning for game development, 261 methods of, 82 shouldChangeFacing property, FlightPoints, 186 Show in Explorer command, Assets menu, 13 Shuriken Particle System coin box particle effect, 220-222 coin box particle effect hookup, 223 creating particle system, 216-217 curves, 219-220 damage particle effect, 223-225 damage particle system from code, 225-227 defined, 215 modules of, 218-219 properties of, 217-218 splash screen, 198-200 terms to know, 215-216 Simulation Space property, particle system, 218, 221, 224 Six degrees of freedom (6DoF), 120-121 Size by Speed module, 218 Size Over Lifetime module, particle system, 218, 221, 225 Sizing Checkpoint trigger, 138-139 hiding Sprite Renderer Component, 161

Sketched level design, of roadmap, 54-55 Skin, GUI, 195 Skinned GameObjects, 267 Skinning, Web Player Player Settings, 283 Sleeping Mode, optimizing Rigidbody, 263 Slider Component, UGUI, 292 Slider Joint 2D constraint, 130 Slime enemy adding animation to, 166-167 adding wall to level, 164-165 creating damage. See Damage, dealing EnemySlime Component script, 162-164 handling collision with other Slimes, 165-166 inheritance and EnemyController script, 160 - 162maintaining enemy arrangements, 187-189 preparing GameObject, 159-160 Slow in and slow out, animation, 96 Smooth tile movement, 72 Snap Settings aligning tiles, 67 Edit menu, 13 manipulating objects, 63 positioning GameObjects, 64 Solid drawing, animation, 96 Solution Explorer, MonoDevelop, 75-76 Sorting Layers building first level, 67-69 controlling Z-depth, 61-62 defined, 42 optimizing, 264 Order in Layer attribute vs., 62 Spatial user interfaces, 194 Spawn adding animation to controller, 155 CoinSpawner script, 148, 152-153, 308-309 hooking it all together, 153-154 preparing spawn trigger, 188 spawning vs., 188 SpawnTrigger script, 189-190, 313 using checkpoints with, 140-144 SpawnCoin() function, 153 Speed, moving platforms at set, 180-182 speed property, FlightPoints, 180-182

Splash screen creating, 198-200 hooking up Intro screens, 275-277 SplashScreenDelayed script creating splash screen, 199-200 hooking up Intro screens, 276-277 JavaScript sample code for, 319 Spring Joint 2D constraint, 130 Sprite Editor Automatic Slicing, 46-47 Grid Slicing, 47-48 Manual Slicing, 45-46 slicing sprites with, 45 Sprite Packing, 48-50 Sprite Renderer Component adding walls to level, 164 coin box Prefabs, 147-148 Fly enemy GameObject, 183-184 hiding sizing handles, 161 moving platform Prefab, 179 of Player GameObject, 61 representing immunity, 176-177 Slime enemy GameObject, 159 victory trigger Prefab, 270 SpriteFlicker() function, 175-177 spriteRenderer property, PlayerStats, 176-177 Sprites, 2D 2D behaviors and, 41-42 2D workspace and, 42-43 building, 43 debugging animations, 101 frame animation with, 97-98 Import Settings, 43-45 overview of, 41 Pixels to Units value, 45 reducing draw cells for optimization, 264 review exercises, 50 Sprite Editor, 45-48 Sprite Packing, 48-50 Squash and stretch, animation, 96 Staging, animation, 96 Standalone Input script, UGUI Event System, 299 Star sprite, 222 Start Color property, particle system, 218, 220 Start Delay property, particle system, 218

Start() function CoinSpawner script, 152-153 editing PlayerController, 112 retrieving coin value, 275 visually representing immunity, 175-176 Start Lifetime property, particle system, 218, 220, 224 Start Rotation property, particle system, 218, 224 Start Size property, particle system, 218, 220, 224 Start Speed property, particle system, 218, 220, 224 State Collider, 263 State machines, 108 Static Batching, 283 Stats, Game View, 25 Step command, Edit menu, 13 Straight-ahead action, animation, 96 Structure, project, 6 Styles, GUI, 195 Sub Emitters module, particle system, 219 Subfolders, for script files, 253 Subscription, purchase model choosing right monetization strategy, 288-289 cross-platform Player Settings, 283 defined, 287 Supplementary materials, xxiv Switch Platform button, Build Settings, 281 Sync MonoDevelop Project command, Assets menu, 14 System requirements, installing Unity, 2 System scripts, JavaScript code samples, 322

## T

Tags, 35 Tags & Layers creating GameObject, 35–36 passing through player's space, 170–171 Sorting Layers in, 62 TakeDamage() function adding temporary immunity, 174 cleaning up player death, 243–244 handling player death, 177 scripting damage into PlayerStats, 167–168 Tangent Edit Box, 103–104

Tangents, Graph Editor, 103-104 Template, example folder organization, 7 Temporary immunity adding to player, 172-175 visually representing, 175-177 Testing, Gameplay scripts, 5 Text Component, UGUI, 292 Text field, GUI, 195 Text, GUI, 198 Texture Packer, 49 Texture Sheet Animation module, 219 Texture Type property, coin box, 222 Textures GUI, 198 importing setting for 2D sprites, 44 viewing number of, 267 this keyword, in scripts, 146 Tile sprites, 48 Time Manager, 262-263 Time Scale, 262-263 Time.DeltaTime, 173-176 timeElapsed property, VictoryTrigger script, 273 Timers, adding to levels, 286 Timing, in animation, 96 Title screen creating, 200-201 hooking up Intro screens, 275-277 TitleScreenScript script hooking up Intro screens, 277 JavaScript sample code for, 319-320 overview of, 200-201 Toggle Component, UGUI, 292 Toggle Control, GUI, 196 Toolbar GUL 196 overview of, 19-20 Touch Input script, UGUI Event System, 299 Tracker modules, music, 228 TrackPlayer() function, CameraFollow script, 241 Transform animation, 97 Transform Component, 33-34, 37-38 Transform Gizmo toggles, 19-20 Transform tools controlling camera with Hand tool, 58 manipulating objects with, 59-60

toolbar, 19 with UI Rect Tool, 298-299 Transitions, animation, 115-116 Translate tool, 19, 59-60 Triangle count, optimizing, 265-266 Triangles, viewing number of Scene, 267 Trigger events, colliders, 125-126 triggerDamage GameObject adding temporary immunity post-damage, 172 - 175creating damage, 168-170 passing through player's space, 171 preparing Fly enemy GameObject, 183 Triggers adding to GameObjects, 136 checkpoint, 137-140 creating collectibles. See Collectibles function of, 135 nesting GameObjects with, 171 spawn, 188-190 Trigger2D functions, 135-136 using checkpoints with respawn, 140-144 triggerSpawn GameObject, 188-190 triggerVictory GameObject creating script, 272-274 preparing Prefab, 269-272 Truecolor format, 45 Try-Catch-Finally statement, 87-89, 138

#### U

UGUI (Unity GUI) adding mask, 299 Canvas Component, 293 components, 291-293 creating example interface, 293 event system and event triggers, 299-300 overview of, 291 Rect Transform, 296-298 Render Mode, 294-296 UI Rect tool, 298-299 UI Rect tool, UGUI, 298-299 UI (user interface). See also UGUI (Unity GUI) design types, 193-194 Game Over screen, 201-202 Game Win screen, 202-203 HUD scripts, 206-211

UI (user interface) (continued) HUD visuals, 204-205 splash screen, 198-200 title screen, 200-201 Unity native GUI, 194-198 Unexpected behaviors, 91 Unhandled exceptions, 87 Unity Activation screen, 3 Unity Answers command, Help menu, 18 Unity Asset Store, 3, 72 Unity Development Web Player, 3 Unity Feedback command, Help menu, 18 Unity GUI. See UGUI (Unity GUI) Unity interface Assets menu, 13-14 Component menu, 16 Edit menu, 12-13 File menu, 11-12 Game View, 24-25 GameObject menu, 15-16 Help menu, 17-19 Hierarchy list, 20 Inspector, 20-21 menus, 10-11 overview of, 10 Project Browser, 21-23 review exercises, 25-26 Scene View, 23-24 toolbar, 19-20 Window menu, 17 Unity Manual command, Help menu, 18 Unity Manuals, 8, 17 Unity Pro 30-day evaluation of, 4 defined, 2 some packages requiring, 6 UnityScript, 72 Update() function adding Debug.Log to, 89-90 adding sound to jump event, 234 adding temporary immunity, 174 cleaning up player death, 243 defined, 77 editing PlayerController, 112–113 hooking up title screen, 277 implementing basic jumping, 82

VictoryTrigger script, 274 visually representing immunity, 177 Update Mode, Animator Component, 109 Updates, checking for Unity, 18

#### V

Values, tweaking Rigidbody, 125 VBO (vertex buffer object), 267 Vector math, 144, 150-151 Vector3, Coinbox script, 151 Velocity Over Lifetime module, 218 Vertical Slider, GUI, 196 Vertices, viewing total number of Scene, 267 VictoryTrigger adding effects to, 286 preparing Prefab, 269-272 VictoryTrigger script, 272-274, 313-314 View Atlas setting, Sprite Packer, 48 Views Game View, 24-25 Project Browser, 21-23 Scene View, 23-24 Vleugels, Kenny, 32 Volume, preparing trigger, 140 VRAM usage, Render Statistics window, 267

## W

Walk animation, 105-106 WASD keys, controlling camera movement, 58 waypointA property, 180-184 waypointB property, 180-184 Web Player Build Settings, 282 building game for, 285 deploying game to Web, 285 Player Settings, 283-284 post-deployment, 286 using right settings, 284-285 Welcome screen accessing in Help menu, 17-18 setting up development environment, 9-10 Wheel Joint 2D constraint, 130 Window, GUI, 197 Window menu, 17

Windows Explorer files, Project Browser extension of, 21
Winning game carrying player's score forward after, 286 creating Game Win screen, 202–203 starting over from, 279–280
Workspace, setting to 2D, 42
World Space, UGUI, 294, 297
World tool, Transform Gizmo Toggles, 20

# Х

X-axis. See also Axes creating 2D workspace, 42–43 working in 3D, 41

#### Υ

Y-axis. See also Axes creating 2D workspace, 42–43 working in 3D, 41

# Ζ

Z-axis, in 3D, 41. See also Axes Z-depth 2D vs. 3D physics, 121 controlling, 61–62 working in 2D, 41 Zero air control system, 73